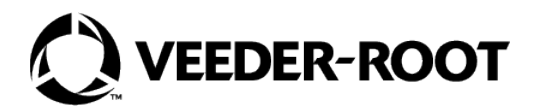

# **IQ Control Box**

Installation and Owner's Manual

- Model: 880-051-1 880-052-1 880-058-1
  - 880-059-1

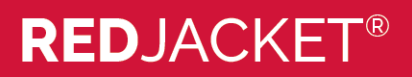

# Notice

Veeder-Root makes no warranty of any kind with regard to this publication, including, but not limited to, the implied warranties of merchantability and fitness for a particular purpose.

# Veeder-Root shall not be liable for errors contained herein or for incidental or consequential damages in connection with the furnishing, performance, or use of this publication.

Veeder-Root reserves the right to change system options or features, or the information contained in this publication.

This publication contains proprietary information which is protected by copyright. All rights reserved. No part of this publication may be photocopied, reproduced, or translated to another language without the prior written consent of Veeder-Root.

Contact Red Jacket Technical Support for additional troubleshooting information at 800-323-1799.

### DAMAGE GOODS/LOST EQUIPMENT

Thoroughly examine all components and units as soon as they are received. If any cartons are damaged or missing, write a complete and detailed description of the damage or shortage on the face of the freight bill. The carrier's agent must verify the inspection and sign the description. Refuse only the damaged product, not the entire shipment.

VR must be notified of any damages and/or shortages within 30 days of receipt of the shipment, as stated in our Terms and Conditions.

### **VEEDER-ROOT'S PREFERRED CARRIER**

- 1. Fax Bill of Lading to V/R Customer Service at 800-234-5350.
- 2. Call V/R Customer Service at 800-873-3313 with the specific part numbers and quantities that were received damaged or lost.
- 3. VR will file the claim with the carrier and replace the damaged/missing product at no charge to the customer. Customer Service will work with production facility to have the replacement product shipped as soon as possible.

### **CUSTOMER'S PREFERRED CARRIER**

- 1. Customer files claim with carrier.
- 2. Customer may submit a replacement purchase order. Customer Service will work with production facility to have the replacement product shipped as soon as possible.
- 3. If "lost" equipment is delivered at a later date and is not needed, VR will allow a Return to Stock without a restocking fee.
- 4. VR will NOT be responsible for any compensation when a customer chooses their own carrier.

### **RETURN SHIPPING**

For the parts return procedure, please follow the instructions in the "General Returned Goods Policy" pages of the "Policies and Literature" section of the Veeder-Root North American Red Jacket Mechanical Products Price Book. Veeder-Root will not accept any return product without a Return Goods Authorization (RGA) number clearly printed on the outside of the package.

### **RESPONSIBILITIES OF THE INSTALLER AND STATION OWNER**

This installation, operation and service instruction manual shall be left with the owner of the service station at which this equipment is installed. Retain these instructions for future use and provide them to persons servicing or removing this equipment.

©Veeder-Root 2023. All rights reserved.

# Introduction

| Specifications                                                                                                    |
|----------------------------------------------------------------------------------------------------|
| IQ Manifold Control Information                                                                                                    |
| Manifolded PLLD – TLS Decides (multiple hook signals)                                                                                                    |
| Manifolded Direct – Unit 1 always turns on first (One shared hook signal)4<br>Manifolded Alternating – The devices alternate turning on first every time the book signal is |
| Manifolded Alternating – The devices alternate turning on first every time the hook signal is                                                                               |
|                                                                                                    |
| disabled. (One shared hook signal)4                                                                                                    |

# Installation and Wiring Instructions

| Determine the Motor Type                                   | 10 |
|------------------------------------------------------------|----|
| Programming the Motor Type Connected To The IQ Control Box | 13 |
| Calibrating the IQ Control Box                             | 15 |

# Troubleshooting

| Basic Indicator Functions       | 16 |
|---------------------------------|----|
| Description of Fault Conditions | 16 |
| Uncalibrated Controller         | 16 |
| Over-Current Condition          | 17 |
| Dry Run                         | 17 |
| Low AC Current                  | 17 |
| Setup/Communication Error       | 17 |
| Low Line Voltage                | 17 |
| Bypass Mode                     | 17 |
| Extended Run                    | 18 |

## Appendix A - TLS-450PLUS Diagnostic Monitoring of Red Jacket IQ Control Boxes

| Introduction                                                       | A-1  |
|--------------------------------------------------------------------|------|
| Pre-Installation Consideration                                     | A-1  |
| Equipment Requirements                                             | A-1  |
| Installation Precautions                                           | A-1  |
| Determining Number of RS-485 Ports Needed                          | A-1  |
| Installing RS-485 Wiring Between IQ Control Boxes & TLS-450PLUS    | A-3  |
| Upgrading IQ Control Box Software - Repeat For Each IQ Control Box | A-4  |
| Replacing the Software PROM                                        | A-4  |
| Programming the Motor Type                                         | A-6  |
| Calibrating the IQ Control Box                                     | A-8  |
| TLS-450PLUS Software Upgrade Procedure                             | A-8  |
| TLS-450PLUS RJ IQ Monitoring Feature Installation Procedure        | A-9  |
| Verifying RS-485 Single or Dual Comm Module Jumper Positions       | A-10 |
| Installing RS-485 Comm Module                                      | A-12 |
| Connecting RS-485 Wiring To The IQ Control Boxes                   | A-13 |
| TLS-450PLUS Setup For IQ Control Box Monitoring                    | A-14 |
| Serial Port Setup                                                  | A-14 |
| Pump Controller Setup                                              | A-14 |
| DB Backup                                                          | A-15 |
| Diagnostics                                                        | A-16 |
| STP Status                                                         | A-16 |
| Alarms                                                             | A-16 |

# Figures

| Figure-1.    | Simple Wiring Configuration Diagrams                                |
|--------------|---------------------------------------------------------------------|
| Figure-2.    | Terminal Block TB1, Models -051, -0526                              |
| Figure-3.    | Terminal Block TB1, Models -058, -0597                              |
| Figure-4.    | Wiring Diagram for Manifolded Systems7                              |
| Figure-5.    | Wiring Diagram for IQ Control Box with                              |
|              | TLS-350 Manifolded PLLD Systems8                                    |
| Figure-6.    | Wiring Diagram for IQ Control Box with                              |
|              | TLS-450PLUS Manifolded DPLLD Systems9                               |
| Figure 10.   | Identifying UMP Models By Their End View10                          |
| Figure-11.   | IQ Control Box Programming/Calibration Components13                 |
| Figure-12.   | Bypass/Normal Jumper Positions13                                    |
| Figure-13.   | SW1 DIP Settings - Bypass/Normal Jumper In Normal Position15        |
| Figure A-1.  | RS-485 Serial Cable Pin-Outs                                        |
| Figure A-2.  | Example IQ Control Box Comm Wiring Example                          |
| Figure A-3.  | Locating Software Upgrade Components Inside Typical IQ Control Box4 |
| Figure A-4.  | Removing Software PROM U1 From IQ Control Box5                      |
| Figure A-5.  | Bypass/Normal Jumper Positions6                                     |
| Figure A-6.  | SW1 DIP Settings - Bypass/Normal Jumper In Normal Position8         |
| Figure A-7.  | Single RS-485 Port Module Jumper Positions10                        |
| Figure A-8.  | Dual RS-485 Ports Module Jumper Positions11                         |
| Figure A-9.  | Comm Module Clamp Securing Screw12                                  |
| Figure A-10. | Comm Module Bracket Keyed Slot12                                    |
| Figure A-11. | Attaching Comm Cables To RJ IQ Control Boxes                        |
| Figure A-12. | RJ IQ Comms Setup Screen14                                          |
| Figure A-13. | RJ Control Box Setup Screen - Unit 1 Example                        |
|              | 1 I                                                                 |

# Tables

| Table 1.   | Electrical Service Information (for UMPs Containing a |      |
|------------|-------------------------------------------------------|------|
|            | Franklin Motor with End View A)                       |      |
| Table 2.   | Electrical Service Information (for UMPs Containing a |      |
|            | Faradyne Motor with End View B)                       | 11   |
| Table 3.   | UMP Model Dimensions                                  | 12   |
| Table 4.   | Approximate Pump Shut Off Pressures                   | 12   |
| Table-5.   | Motor Type Programming - Bypass/Normal Jumper In      |      |
|            | Bypass Position                                       | 14   |
| Table-6.   | Indicator Fault Conditions                            | 16   |
| Table A-1. | TLS-450PLUS Comm Module Compatibility                 | A-2  |
| Table A-2. | Motor Type Programming - Bypass/Normal Jumper In      |      |
|            | Bypass Position                                       | A-6  |
| Table A-3. | IQ Control Box Diagnostic Alarms                      | A-16 |

# Introduction

RED JACKET'S IQ<sup>™</sup> Control Box raises the standard for typical relay control boxes. Incorporating a microprocessor on board that continuously monitors the submersible pump provides insurance against conditions that can permanently damage the pump. In addition, the increasing number of dispensers at a station has demanded more than one pump per tank. Red Jacket's IQ Control Box can be connected to additional control boxes to allow up to four pumps per tank with demand driven sequencing. This function can be set to alternate between pumps that initiate next dispensing events to average the wear on all of the pumps in the system. The pump control circuit features non-volatile memory retention eliminating the need to recalibrate if power is lost.

IQ Control Box version 3 software adds support for Faradyne motors. The software will also support Franklin motors. Software version 3 requires the motor type to be programmed into the unit. The five-position unit configuration switches, reset/calibration button, and bypass/normal jumper are used to program the Motor Type. The microprocessor chip containing software version 3 is marked 805-001C or higher.

Appendix A provides application, technical and installation guidelines for Veeder-Root certified technicians who will be installing and setting up the Red Jacket IQ Control Standard Diagnostic Feature with a TLS-450PLUS system.

Retain this instruction manual with the equipment after installation for future use.

# **Safety Precautions**

The following safety symbols are used throughout this manual to alert you to important safety hazards and precautions.

|           | <b>TURN POWER OFF</b><br>Live power to a device creates a potential shock hazard.<br>Turn Off power to the device and associated accesso-<br>ries when servicing the unit.                                                  | <u>y</u>                                | <b>ELECTRICITY</b><br>High voltage exists in, and is supplied to, the device. A potential shock hazard exists.                                         |
|-----------|----------------------------------------------------------------------------------------------------|-----------------------------------------|----------------------------------------------------------------------------------------------------|
| NOTICE    | <b>NOTICE</b><br>Is used to address practices not related to physical<br>injury.                                                                                                    | ▲ DANGER                                | <b>DANGER</b><br>Indicates a hazardous situation which, if not<br>avoided, will result in death or serious injury.                                     |
| ▲ CAUTION | <b>CAUTION</b><br>Indicates a hazardous situation which, if not avoided,<br>could result in minor or moderate injury or property dam-<br>age.                                                                               |                                         | WARNING<br>Indicates a hazardous situation which, if not<br>avoided, could result in death or serious injury or<br>substantial property damage.        |
|           | <b>READ ALL RELATED MANUALS</b><br>Knowledge of all related procedures before you begin<br>work is important. Read and understand all manuals<br>thoroughly. If you do not understand a procedure, ask<br>someone who does. | $\checkmark \hspace{-1.5mm} \checkmark$ | <b>STATIC SENSITIVE COMPONENTS</b><br>Wear grounded anti-static wrist strap before han-<br>dling the printed circuit boards and mounted<br>components. |

# 

FAILURE TO COMPLY WITH THE FOLLOWING WARNINGS AND SAFETY PRECAUTIONS COULD CAUSE DAMAGE TO PROPERTY, ENVIRONMENT, RESULTING IN SERIOUS INJURY OR DEATH.

- 1. All installation work must comply with the latest issue of the National Electrical Code (NFPA 70), the Code for Motor Fuel Dispensing Facilities and Repair Garages (NFPA 30A), and any European, national, state, and local code requirements that apply.
- 2. To protect yourself and others from serious injury, death, or substantial property damage, carefully read and follow all warnings and instructions in this manual.

## **Specifications**

| Parameter                        | Value              | Unit                            |  |  |  |  |  |  |  |  |
|----------------------------------|--------------------|---------------------------------|--|--|--|--|--|--|--|--|
| Electrical                       |                    |                                 |  |  |  |  |  |  |  |  |
| Input Voltage Range              | 200 to 250         | V                               |  |  |  |  |  |  |  |  |
| Input Voltage Frequency          | 47.5 to 61.8       | Hz                              |  |  |  |  |  |  |  |  |
| Maximum Motor Rating             | 2                  | HP                              |  |  |  |  |  |  |  |  |
| Dispenser Interface (-051, -058) | 101 to 132         | VAC                             |  |  |  |  |  |  |  |  |
| Dispenser Interface (-051, -058) | 3                  | mA                              |  |  |  |  |  |  |  |  |
| Dispenser Interface (-052, -059) | 192 to 264         | V                               |  |  |  |  |  |  |  |  |
| Dispenser Interface (-052, -059) | 5                  | mA                              |  |  |  |  |  |  |  |  |
| Voltage Reading Accuracy         | 0.1                | %                               |  |  |  |  |  |  |  |  |
| Current Reading Accuracy         | 0.8                | %                               |  |  |  |  |  |  |  |  |
| Communications                   | RS-485             |                                 |  |  |  |  |  |  |  |  |
|                                  | Environmental      |                                 |  |  |  |  |  |  |  |  |
| Ambient Temperature Range        | 0 to 40            | °C                              |  |  |  |  |  |  |  |  |
| Storage Temperature Range        | -20 to 65          | °C                              |  |  |  |  |  |  |  |  |
| Mechanical                       |                    |                                 |  |  |  |  |  |  |  |  |
| External Dimensions (-051, -052) | 6.75 x 7.63 x 4.00 | Inches (Height x Width x Depth) |  |  |  |  |  |  |  |  |
| External Dimensions (-058, -059) | 6.75 x 7.63 x 6.05 | Inches (Height x Width x Depth) |  |  |  |  |  |  |  |  |
| Terminal Block Screw Size        | 8-32               |                                 |  |  |  |  |  |  |  |  |
|                                  |                    | •                               |  |  |  |  |  |  |  |  |

NOTES:

1. All specifications at an ambient temperature of 25 °C.

2. Wiring must be rated 90°C minimum.

## **IQ Manifold Control Information**

The main difference between Manifold PLLD, Manifold Direct and Manifold Alternation modes shown in Figure 1 is which IQ Box unit turns on first when there is an active hook signal.

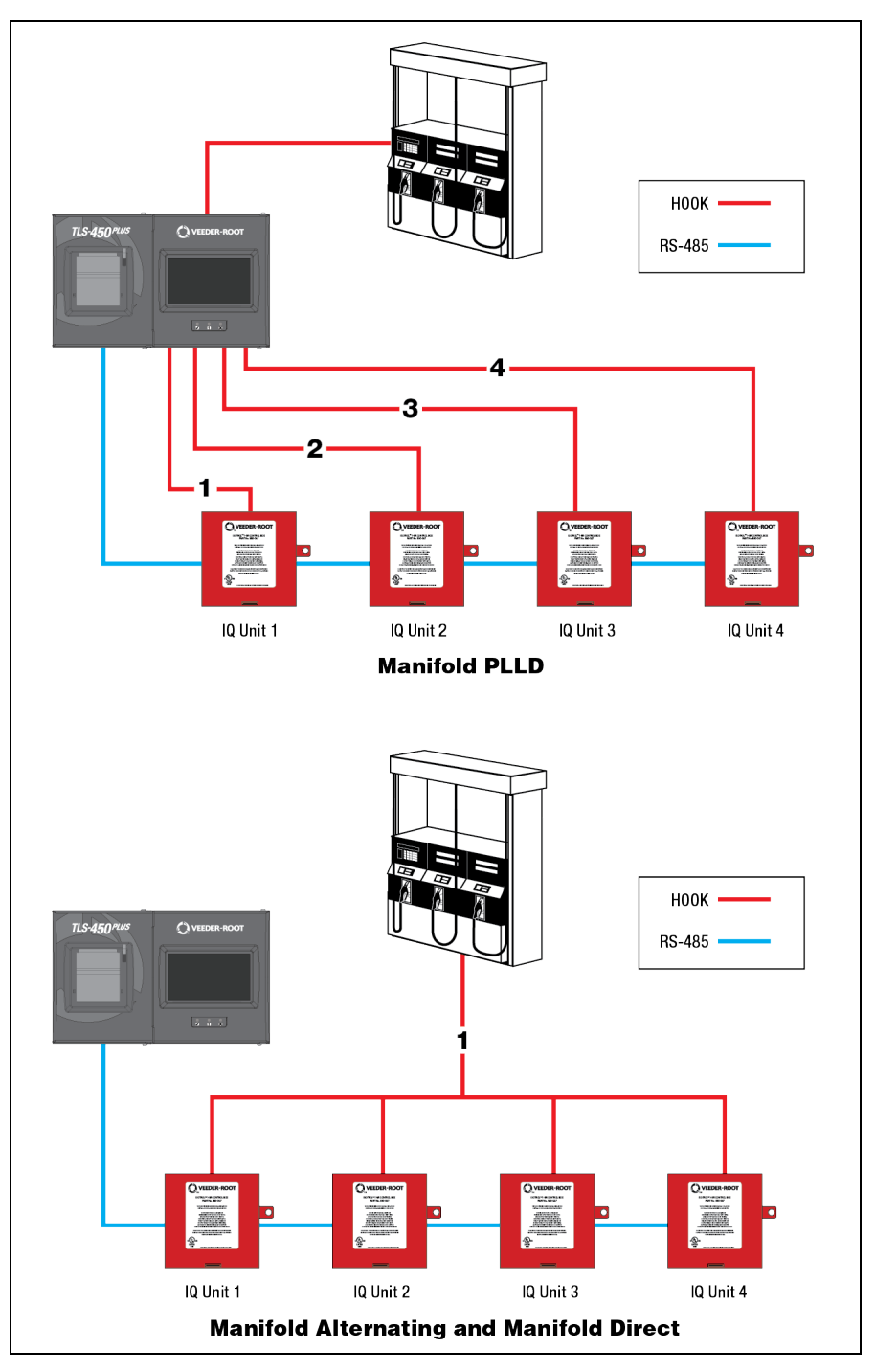

Figure-1. Simple Wiring Configuration Diagrams

## Manifolded PLLD - TLS Decides (multiple hook signals)

### **Overview**

In this mode the devices operate while being networked together over RS485 and with a PLLD installation. In this scenario, each IQ box receives a separate hook signal from the TLS. The TLS is then able to turn on the devices with a hook signal to activate a PLLD test. Essentially any device can be turned on first via hook switch. The helping units will then initialize the turn on sequentially over their own RS485 communication.

### **Operating Example**

When a pump request is made by a dispenser the TLS receives the signal. The TLS then decides which pump to turn on first. This can be based on which tank has the highest fuel height. After the TLS sends the hook signal to the designated device it begins pumping. As more nozzles are opened there becomes a point where the power drawn by the motor reaches its threshold. At this point the IQ box sends a request for the next device in line to turn on in conjunction with itself. For example, the TLS turns on IQ Box Unit 2 first because that was in the tank with the most volume. When the power threshold is reached Unit 2 will send a request over RS485 for the next unit in line to turn on. Unit 3 will then turn on and acknowledge the request was complete. If more nozzles are opened yet, unit 3 will send a request for the next unit in line to turn on over RS485. All pumps once turned on continue to stay on until the active hook signal is disabled. Once disabled they will all turn off. This process repeats at the next active hook signal.

## Manifolded Direct – Unit 1 always turns on first (One shared hook signal)

### **Overview**

In this setup the Unit 1 always turns on first with a hook signal. The helping units will then turn on sequentially. All units share a hook signal in this mode, so all units have the hook signal engaged and the hook is controlled by the Master Hook switch.

### **Operating Example**

When a pump request is made by a dispenser every IQ Box receives this information. Unit 1 will always accept or try to accept pending any faults. Once it acknowledges it sends out an acknowledged signal over RS485 and all other IQ boxes will wait in standby for an RS485 message to request to turn on. As more nozzles are opened there becomes a point where the power drawn by the motor reaches its threshold. At this point the IQ box sends a request for the next device in line to turn on in conjunction with itself. So, in this case Unit 2 will always turn on next. Then when Unit 2 is running and more flow is needed it, Unit 3 will be the next to turn on. Lastly Unit 4 will turn on. All pumps once turned on continue to stay on until the active hook signal is disabled. Once disabled they will all turn off. This process repeats at the next active hook signal.

# Manifolded Alternating – The devices alternate turning on first every time the hook signal is disabled. (One shared hook signal)

### **Overview**

In this setup the devices take turn passing a token that designates which one will turn on first from a hook signal. The helping units will then turn on sequentially. All units share one common hook signal in this mode, so all units have the hook signal engaged and the hook is controlled by the Master Hook switch.

### **Operating Example**

When a pump request is made by a dispenser every IQ Box receives this information. Unit 1 will accept, or try to accept pending any faults, this initial hook signal and then pass a token for Unit 2 to turn on first at the next pump cycle. Once Unit 1 acknowledges the hook signal, it sends out an acknowledgment over RS485 and all other IQ boxes will wait in standby for an RS485 message to request to turn on. As more nozzles are opened there

becomes a point where the power drawn by the motor reaches its threshold. At this point the IQ box sends a request for the next device in line to turn on in conjunction with itself. So, in this case Unit 2 will always turn on next. Then when Unit 2 is running and more flow is needed it, Unit 3 will be the next to turn on. Lastly Unit 4 will turn on. All pumps once turned on continue to stay on until the active hook signal is disabled. Once the hook signal is disabled, they will all turn off. On the next hook signal the next unit in line will turn on. So, if 1 turned on first, 2 will be the first to accept the hook request on the next cycle. On the next cycle Unit 3 will be the first to turn on and so forth. If it is the last Unit in the setup, it will pass the token back to Unit 1.

# **Installation and Wiring Instructions**

### **A**WARNING This equipment must be installed in a non-hazardous location.

- 1. Locate an area that allows all of the wiring to enter through the bottom knockouts of the IQ Control Box. Consider the ability to view the indicator on the side of the base and access to the reset button when choosing a location.
- 2. Remove the cover of the enclosure and mount the base.
- 3. While viewing the wiring diagram or inside the enclosure cover, connect the input power L1 and L2 wires to the terminal block labeled TB1 (see Figure 2). This control box is designed to operate from 200 to 250Vac. Since the submersible turbine pump is powered by the M1 and M2 terminals (and M3 terminals -058, -059 models) on the circuit board, refer to the installation and instruction manual that was supplied with the pump for correct supply voltage. Typical pump ratings are 200 to 250 Vac.
- 4. Locate the grounding lug on the enclosure base and make an electrical ground connection to this point.
- 5. Motor leads M1 and M2 should be terminated to the M1 and M2 terminals on TB1. The M3 lead for models 058 and -059 should terminate to the splice provided lead from the capacitor in the cover (see Figure 3).
- The D1 and D2 terminals are reserved for the dispenser signal. These terminals are not polarity sensitive and can accept 120V or 240V signals. For pump manifolded installations it is important to wire the dispenser signal to all of the controllers.
- 7. Jumper J3 should be in the Normal position. Use the Bypass position only to program the Motor Type, or if temporarily controlling the pump directly from dispenser. Pump protection operation is not available in this position.
- 8. Installations that will operate pumps in a manifolded or TLS450PLUS monitoring configuration require a two conductor, twisted pair with shield (min. 22 AWG) connected to the COM+, COM-, and SHIELD terminals of TB1. Daisy chain the communication cable to all of the controllers and/or the TLS-450PLUS as shown in Figure 4. Belden 3106A, or equivalent cable is acceptable. If adding a TLS-450PLUS monitoring configuration to an existing controller installation, reuse the existing cable between the controllers. The RS-485 link between pump controllers is not intended to be connected to other Red Jacket electronic equipment such as Prolink, CPT, VSFC or other ATG devices. However, it may be necessary to break communications in PLLD or DPLLD applications as shown in Figure 5 and Figure 6. This cable must be installed in conduit.

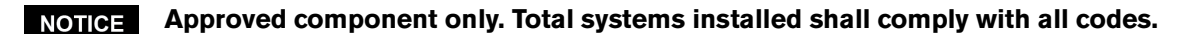

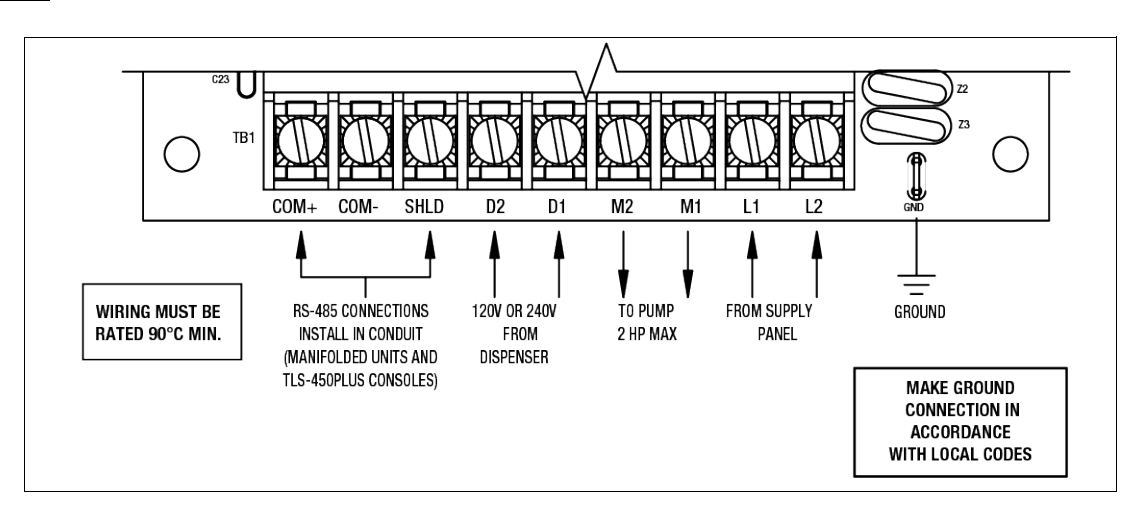

Figure-2. Terminal Block TB1, Models -051, -052

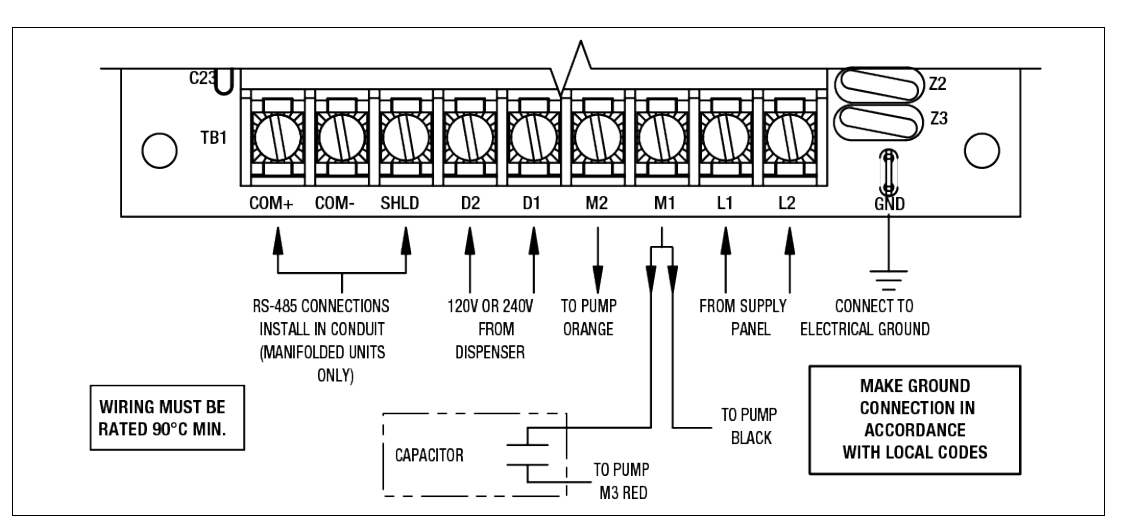

Figure-3. Terminal Block TB1, Models -058, -059

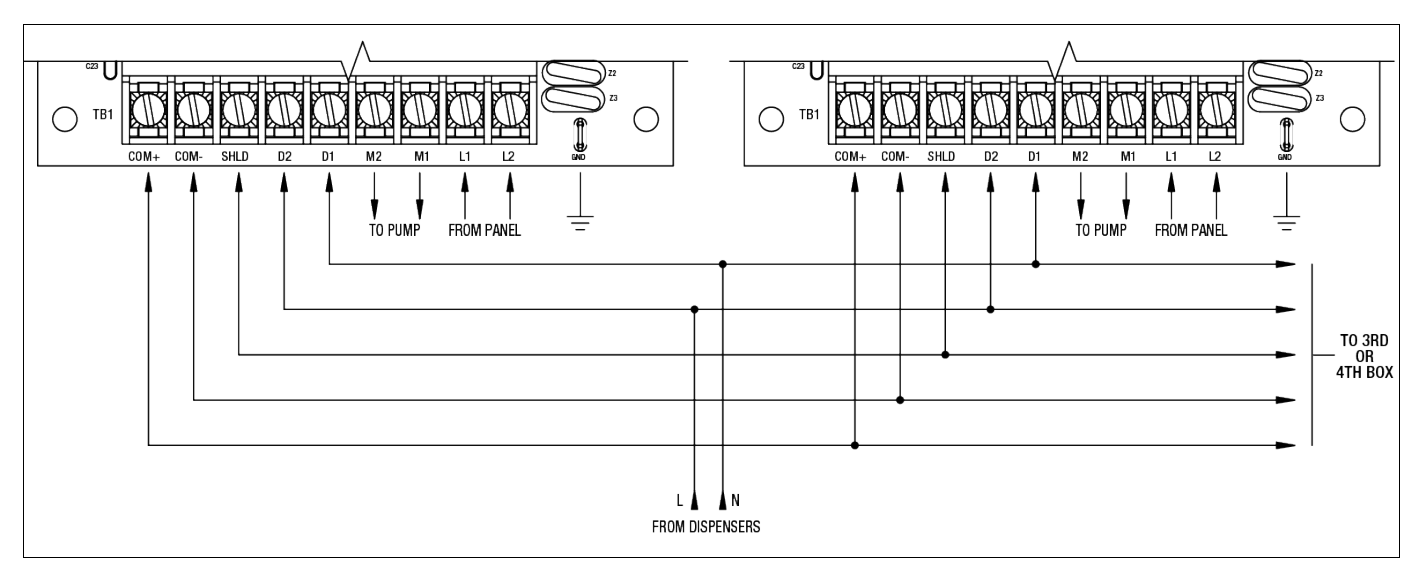

Figure-4. Wiring Diagram for Manifolded Systems

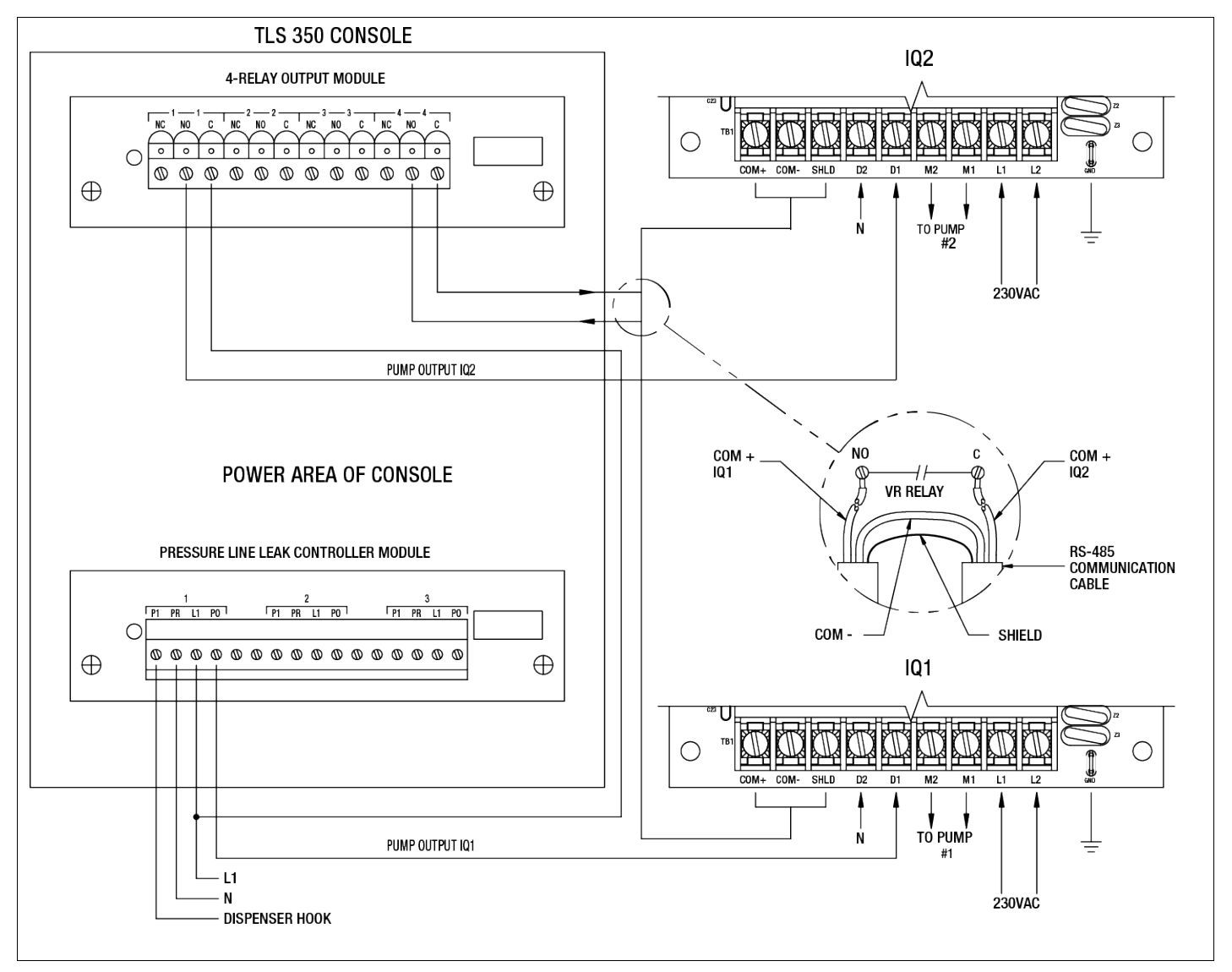

Figure-5. Wiring Diagram for IQ Control Box with TLS-350 Manifolded PLLD Systems

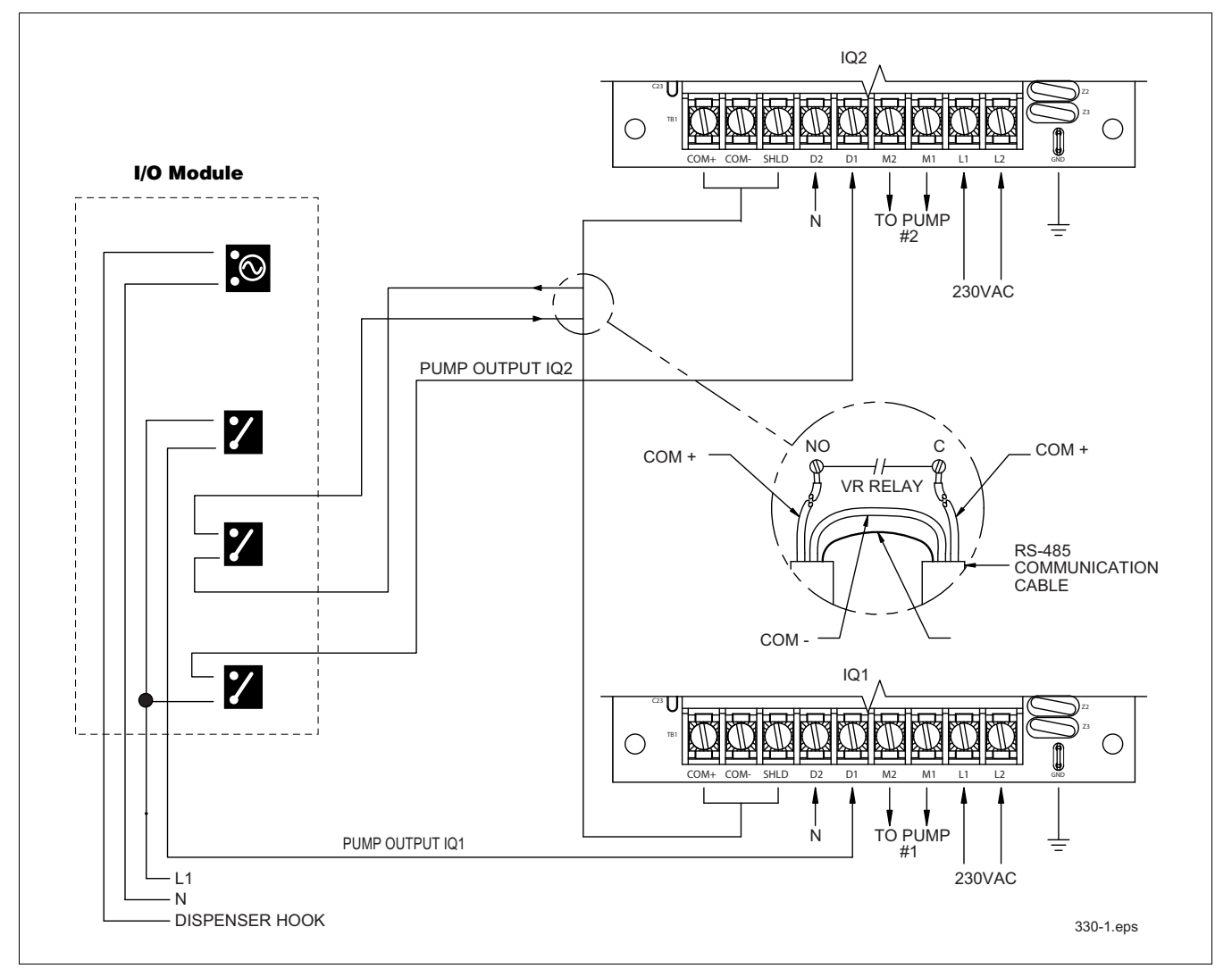

Figure-6. Wiring Diagram for IQ Control Box with TLS-450PLUS Manifolded DPLLD Systems

## **Determine the Motor Type**

### **A**WARNING

# Warning! Disconnect, lock out, an tag power to the IQ Control Box at the panel before starting these steps.

Determination of the Motor Type can be accomplished by measuring the resistance readings at the junction box in the STP and comparing to Table 1 or Table 2 below. Motor Type can also be determined by observing the flow paths in the top of the UMP (Figure 10). UMPs containing a Faradyne motor will also have an 'FM' designation printed on the UMP shell.

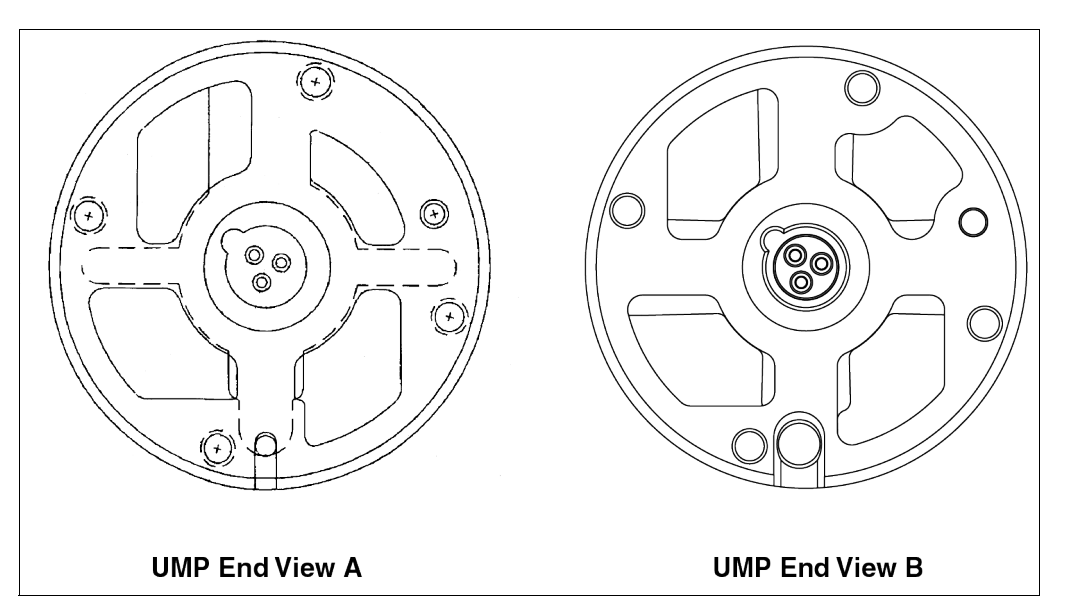

Figure 10. Identifying UMP Models By Their End View

Table 1 and Table 2 show pump electrical service requirements for UMPs with end views A and B, respectively.

### Table 1. Electrical Service Information (for UMPs Containing a Franklin Motor with End View A)

Required power supply rating for 60 Hz, 1 phase pumps is 208 - 230 Vac. For 50 Hz, 1 phase pumps, required rating is 220 - 240 Vac.

|                                |       |    |    | Voltage<br>Fluctuation<br>Range |      | Max          | Lookod        | Windii           |                |             |                    |
|--------------------------------|-------|----|----|---------------------------------|------|--------------|---------------|------------------|----------------|-------------|--------------------|
| UMP Model No.                  | HP    | Hz | PH | Min.                            | Max. | Load<br>Amps | Rotor<br>Amps | Black-<br>Orange | Red-<br>Orange | Black-Red   | Capacitor Kit (µF) |
| AGUMP33S1,<br>UMP33U1          | 1/3   | 60 | 1  | 200                             | 250  | 4.0          | 13            | 7.7 - 9.4        | 17.4 - 21.2    | 25 - 30.7   | 144-224-5 (17.5)   |
| E85AGUMP75S1,<br>UMP75U1       | 3/4   | 60 | 1  | 200                             | 250  | 6.5          | 25            | 2.9 - 3.6        | 14.9 - 18.2    | 17.7 - 21.9 | 410164-001 (17.5)  |
| E85AGUMP150S1,<br>UMP150U1     | 1-1/2 | 60 | 1  | 200                             | 250  | 10.5         | 37            | 2.0 - 2.5        | 11.6 - 14.2    | 13.5 - 16.8 | 410164-002 (25)    |
| E85X3AGUMP150S1,<br>X3UMP150U1 | 1/1/2 | 60 | 1  | 200                             | 250  | 10.5         | 37            | 2.0 - 2.5        | 11.6 - 14.2    | 13.5 - 16.8 | 410164-002 (25)    |

### Table 1. Electrical Service Information (for UMPs Containing a Franklin Motor with End View A)

Required power supply rating for 60 Hz, 1 phase pumps is 208 - 230 Vac. For 50 Hz, 1 phase pumps, required rating is 220 - 240 Vac.

|                                |       |    |    | Voltage<br>Fluctuation<br>Range |      |                      |                         | Windir           | ng Resistance  | (Ohms)      |                    |
|--------------------------------|-------|----|----|---------------------------------|------|----------------------|-------------------------|------------------|----------------|-------------|--------------------|
| UMP Model No.                  | HP    | Hz | РН | Min.                            | Max. | Max.<br>Load<br>Amps | Locked<br>Rotor<br>Amps | Black-<br>Orange | Red-<br>Orange | Black-Red   | Capacitor Kit (µF) |
| E85AGUMP200S1-3,<br>UMP200U1-3 | 2     | 60 | 1  | 200                             | 250  | 11.4                 | 46                      | 1.4 - 1.7        | 2.5 - 3.2      | 3.8 - 5     | 410164-003 (40)    |
| AGUMP75S3-3,<br>UMP75U3-3      | 3/4   | 50 | 1  | 200                             | 250  | 5.8                  | 17                      | 3.6 - 4.5        | 20.4 - 25      | 23.9 - 29.6 | 410164-001 (17.5)  |
| AGUMP150S3-3,<br>UMP150U3-3    | 1-1/2 | 50 | 1  | 200                             | 250  | 10                   | 28                      | 2.5 - 3.1        | 11.5 - 14      | 13.9 - 17.2 | 410164-002 (25)    |
| X4AGUMP150S3,<br>X4UMP150U3    | 1-1/2 | 50 | 1  | 200                             | 250  | 10                   | 28                      | 2.5 - 3.1        | 11.5 - 14      | 13.9 - 17.2 | 410164-002 (25)    |
| AGUMP200S3-4,<br>UMP200U3-4    | 2     | 50 | 1  | 200                             | 250  | 11                   | 37                      | 1.9 - 2.4        | 3.1 - 3.9      | 5.0 - 6.3   | 410164-003 (40)    |

### Table 2. Electrical Service Information (for UMPs Containing a Faradyne Motor with End View B)

Required power supply rating for 60 Hz, 1 phase pumps is 208 - 230 Vac. For 50 Hz, 1 phase pumps, required rating is 220 - 240 Vac.

|                                |       |    |    | Vol <sup>:</sup><br>Fluct<br>Ra | tage<br>uation<br>nge |                      | Laskad        | Windir           | ıg Resistance  | (Ohms)      |                    |
|--------------------------------|-------|----|----|---------------------------------|-----------------------|----------------------|---------------|------------------|----------------|-------------|--------------------|
| UMP Model No.                  | HP    | Hz | PH | Min.                            | Max.                  | Max.<br>Load<br>Amps | Rotor<br>Amps | Black-<br>Orange | Red-<br>Orange | Black-Red   | Capacitor Kit (µF) |
| AGUMP33S1,<br>UMP33U1          | 1/3   | 60 | 1  | 200                             | 250                   | 4.0                  | 10            | 8.9 -10.8        | 11.7 - 14.2    | 17.4 - 21.1 | 144-224-5 (17.5)   |
| E85AGUMP75S1,<br>UMP75U1       | 3/4   | 60 | 1  | 200                             | 250                   | 6.5                  | 19            | 4.6 - 5.6        | 7.0 - 8.5      | 11.6 - 14.0 | 410164-001 (17.5)  |
| E85AGUMP150S1,<br>UMP150U1     | 1-1/2 | 60 | 1  | 200                             | 250                   | 10.5                 | 33            | 2.6 - 3.2        | 6.6 - 8.0      | 9.2 - 11.2  | 410164-002 (25)    |
| E85X3AGUMP150S1,<br>X3UMP150U1 | 1/1/2 | 60 | 1  | 200                             | 250                   | 10.5                 | 33            | 2.6 - 3.2        | 6.6 - 8.0      | 9.2 - 11.2  | 410164-002 (25)    |
| E85AGUMP200S1-3,<br>UMP200U1-3 | 2     | 60 | 1  | 200                             | 250                   | 11.4                 | 44            | 1.7 - 2.1        | 3.2 - 4.0      | 5.0 - 6.1   | 410164-003 (40)    |
| AGUMP75S3-3,<br>UMP75U3-3      | 3/4   | 50 | 1  | 200                             | 250                   | 5.8                  | 18            | 4.9 - 5.9        | 11.0 - 12.2    | 15.0 - 18.2 | 410164-001 (17.5)  |
| AGUMP150S3-3,<br>UMP150U3-3    | 1-1/2 | 50 | 1  | 200                             | 250                   | 10                   | 31            | 2.7 - 3.3        | 13.2 - 16.1    | 16.0 - 19.4 | 410164-002 (25)    |
| X4AGUMP150S3,<br>X4UMP150U3    | 1-1/2 | 50 | 1  | 200                             | 250                   | 10                   | 31            | 2.7 - 3.3        | 13.2 - 16.1    | 16.0 - 19.4 | 410164-002 (25)    |
| AGUMP200S3-4,<br>UMP200U3-4    | 2     | 50 | 1  | 200                             | 250                   | 11                   | 38            | 2.0 - 2.4        | 5.8 - 7.0      | 7.8 - 9.5   | 410164-003 (40)    |

Table 3 lists UMP weights and lengths and Table 4 lists pump shut off pressures.

# **NOTICE** The weights and lengths listed below are approximate values and will vary due to manufacturing tolerances.

The optional trapper intake screen is available as a field installed accessory. Trapper options will increase the length of the UMP by 3.3 inches (83 mm). For installation instructions, see Red Jacket installation instructions #051-256-1. For models with floating suction adapter, add 2-3/8 inches (59 mm) and 4 pounds (1.8 kg).

|                             | Frankl<br>(Use these le<br>with end vie<br>Figu | in Motor<br>ngths for UMPs<br>ew A shown in<br>ire 10) | Farady<br>(Use these le<br>with end vie<br>Figu | ne Motor<br>ngths for UMPs<br>w B shown in<br>re 10) | Weight |      |      |
|-----------------------------|-------------------------------------------------|--------------------------------------------------------|-------------------------------------------------|------------------------------------------------------|--------|------|------|
| UMP Model                   | HP                                              | in.                                                    | mm                                              | in.                                                  | mm     | lb.  | kg   |
| UMP33U1, AGP33R1            | 1/3                                             | 15-1/2                                                 | 390                                             | 15-3/8                                               | 391    | 24   | 11.0 |
| UMP75U1, E85AGUMP75S1       | 3/4                                             | 17-3/4                                                 | 447                                             | 17-5/8                                               | 448    | 28   | 12.7 |
| UMP75U3-3, AGUMP75S3-3      | 3/4                                             | 20                                                     | 507                                             | 19-7/8                                               | 505    | 30.5 | 13.9 |
| UMP150U1, E85AGUMP150S1     | 1-1/2                                           | 20-1/2                                                 | 519                                             | 20-5/8                                               | 524    | 34   | 15.5 |
| X3P150U1, E85X3AGUMP150S1   | 1-1/2                                           | 21-1/4                                                 | 540                                             | 21-1/2                                               | 546    | 35   | 15.8 |
| UMP150U3-3, AGUMP150S3-3    | 1-1/2                                           | 22-1/4                                                 | 565                                             | 22-1/4                                               | 565    | 34   | 15.5 |
| X4P150U3, X4GUMP150S3       | 1-1/2                                           | 22-3/4                                                 | 576                                             | 22-7/8                                               | 581    | 35   | 15.9 |
| UMP200U1-3, E85AGUMP200S1-3 | 2                                               | 24-1/4                                                 | 618                                             | 24-5/8                                               | 626    | 36   | 16.3 |
| UMP200U3-4, AGUMP200S3-4    | 2                                               | 26                                                     | 660                                             | 26-1/4                                               | 667    | 38   | 17.2 |

### Table 3. UMP Model Dimensions

| Table 4. | Approximate I | Pump Shut  | Off Pressures |
|----------|---------------|------------|---------------|
|          | Approximato   | i amp onat | 0111100000100 |

| UMP Model                   | Approximate Shut Off Pressure         |
|-----------------------------|---------------------------------------|
| AGUMP33S1, UMP33R1          | 25 psi (172 kPa) .74 SG @ 60°F (15°C) |
| E85AGUMP75S1, UMP75U1       | 28 psi (193 kPa) .74 SG @ 60°F (15°C) |
| E85AGUMP150S1, UMP150U1     | 30 psi (207 kPa) .74 SG @ 60°F (15°C) |
| E85X3AGUMP150S1, X3UMP150U1 | 43 psi (297 kPa) .74 SG @ 60°F (15°C) |
| AGUMP75S3-3, UMP75U3-3      | 30 psi (207 kPa) .74 SG @ 60°F (15°C) |
| AGUMP150S3-3, UMP150U3-3    | 32 psi (220 kPa) .74 SG @ 60°F (15°C) |
| X4AGUMP150S3, X4UMP150U3    | 40 psi (275 kPa) .74 SG @ 60°F (15°C) |
| E85AGUMP200S1-3, UMP200U1-3 | 43 psi (297 kPa) .74 SG @ 60°F (15°C) |
| AGUMP200S3-4, UMP200U3-4    | 43 psi (297 kPa) .74 SG @ 60°F (15°C) |

# **Programming the Motor Type Connected To The IQ Control Box**

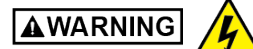

Warning! Disconnect, lock out, an tag power to the IQ Control Box at the panel before starting this procedure.

1.Open the IQ Control Box cover and locate the Bypass/Normal jumper and S1 DIP switches (see Figure 11).

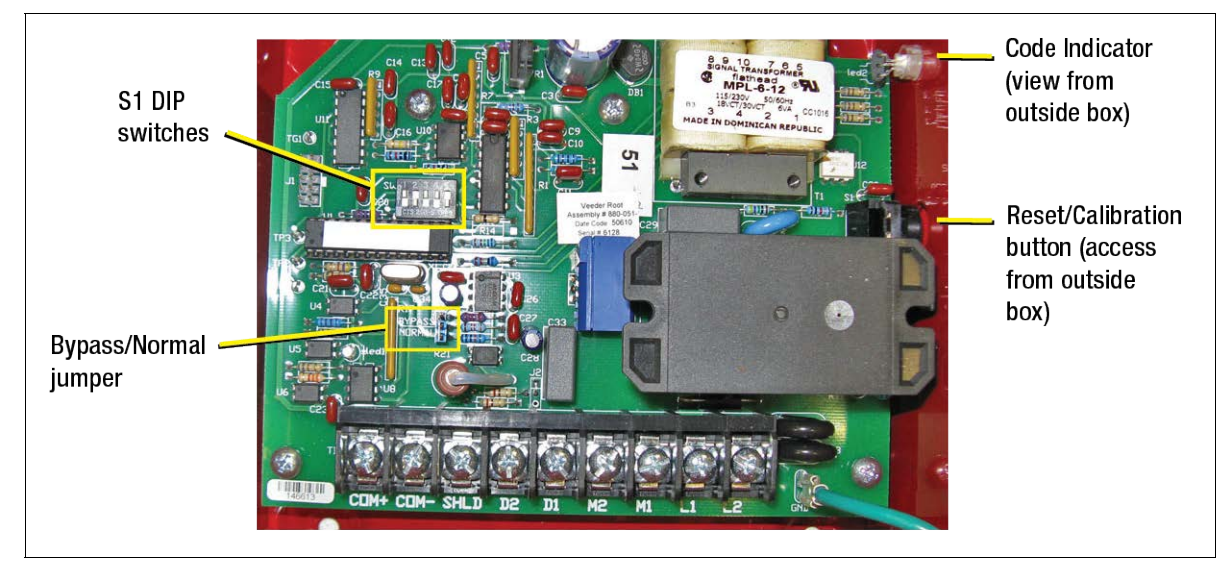

Figure-11. IQ Control Box Programming/Calibration Components

2. Place the Bypass/Normal Jumper in the Bypass position (see Figure 12).

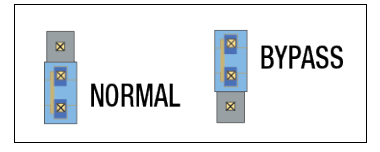

Figure-12. Bypass/Normal Jumper Positions

3. Set the five SW1 DIP switches to the positions indicated in Table 5 for the connected STP Motor Type.

| Number of              |     | SW1 DIP Switch Position |            |      |         |              |            |
|------------------------|-----|-------------------------|------------|------|---------|--------------|------------|
| Green LED<br>Flashes   | 1   | 2                       | 3          | 4    | 5       | Manufacturer | Motor lype |
| 1                      | 0FF | 0FF                     | OFF        | 0FF  | 0FF     |              | 1/3 60 Hz  |
| 2                      | 0FF | 0FF                     | 0FF        | OFF  | ON      |              | 3/4 60 Hz  |
| 3                      | 0FF | 0FF                     | 0FF        | ON   | 0FF     |              | 1.5 60 Hz  |
| 4                      | 0FF | 0FF                     | 0FF        | ON   | ON      |              | 2.0 60 Hz  |
| 5                      | 0FF | 0FF                     | ON         | 0FF  | 0FF     | FARADYNE     | ХЗ         |
| 6                      | 0FF | 0FF                     | ON         | OFF  | ON      |              | 3/4 50 Hz  |
| 7                      | 0FF | 0FF                     | ON         | ON   | 0FF     |              | 1.5 50 Hz  |
| 8                      | 0FF | 0FF                     | ON         | ON   | ON      |              | 2.0 50 Hz  |
| 9                      | 0FF | ON                      | 0FF        | OFF  | 0FF     |              | Х4         |
| 10                     | ON  | 0FF                     | 0FF        | 0FF  | 0FF     |              | 1/3 60 Hz  |
| 11                     | ON  | 0FF                     | 0FF        | OFF  | ON      |              | 3/4 60 Hz  |
| 12                     | ON  | 0FF                     | 0FF        | ON   | 0FF     |              | 1.5 60 Hz  |
| 13                     | ON  | OFF                     | 0FF        | ON   | ON      |              | 2.0 60 Hz  |
| 14                     | ON  | 0FF                     | ON         | OFF  | 0FF     | FRANKLIN     | ХЗ         |
| 15                     | ON  | 0FF                     | ON         | OFF  | ON      |              | 3/4 50 Hz  |
| 16                     | ON  | 0FF                     | ON         | ON   | 0FF     |              | 1.5 50 Hz  |
| 17                     | ON  | 0FF                     | ON         | ON   | ON      |              | 2.0 50 Hz  |
| 18                     | ON  | ON                      | OFF        | 0FF  | 0FF     |              | Х4         |
| ON but not<br>flashing |     | ANY                     | OTHER SETT | ΓING | UNKNOWN | UNKNOWN      |            |

| Table-5. Motor | Type Programming  | · Bypass/Normal | Jumper In | <b>Bypass Position</b> |
|----------------|-------------------|-----------------|-----------|------------------------|
|                | iypo i rogramming | Bypuss/ Horman  | Jampor m  | Bypuss i ssidoli       |

- 4. Close and secure the IQ Control Box cover.
- 5. Reapply power to the IQ Control Box. (Hook signal must be Off).
- 6. To verify the motor type, locate the Code LED and the Reset/Calibration button (see Figure 11). Depress and hold the Reset/Calibration button, after approximately 20 seconds the Green LED begins flashing the motor type code. The number of Green flashes (1 to 18) indicates the programmed motor type.

# **NOTICE** If the green light is on but not flashing, the motor type was incorrectly entered and the motor type must be reprogrammed.

7. Release the Reset/Cal button after verifying the programmed Motor Type is correct.

- 8. Disconnect power from the IQ Control Box and open the cover.
  - 9. Place the Bypass/Normal Jumper in the Normal Position (see Figure 12).
  - 10. Reset the SW1 DIP switches to the appropriate positions for the STP connected to the IQ Control Box as shown in Figure 13.

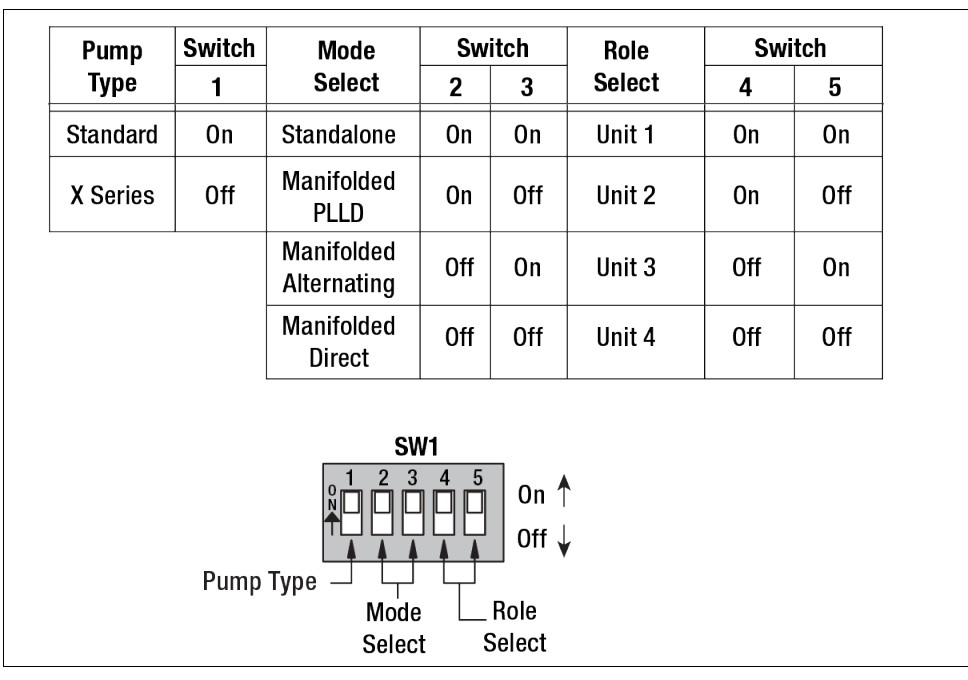

Figure-13. SW1 DIP Settings - Bypass/Normal Jumper In Normal Position

NOTICE Manifolded PLLD mode allows interfacing with an ATG console. This mode has special communication wiring requirements. Refer to Figure 5 for IQ Control Box with manifolded PLLD systems or Figure 6 for IQ Control Box with manifolded DPLLD systems

Manifolded Direct mode allows for a primary pump to initiate all dispensing events and secondary pumps to help when required. The control box set as Unit 1 (switch 4 & 5 on) is the Primary.

- 11. Close the cover to the IQ Control Box.
- 12. The IQ Control Box is now ready for calibration.

## **Calibrating the IQ Control Box**

The unit must be calibrated every time the Motor Type programming is performed even if the motor type does not change. NOTE: The unit will not calibrate if a motor type has not been programmed.

- 1. Apply power to the IQ Control Box. (Hook signal must be Off and no product flowing from the pump). At this time the indicator on the side of the enclosure should illuminate green acknowledging circuits are energized. A single red flash from the indicator signals that the controller has not been calibrated.
- 2. Depress the Reset/Cal button for 10 seconds until the red light flashes, let go of the button and the IQ box will start up the pump for 3 or 4 seconds.
- 3. This completes the IQ Control Box calibration.

Repeat the Motor Type Programming and Calibration steps for each IQ Control Box.

# Troubleshooting

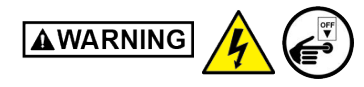

WARNING! If at any time during a troubleshooting procedure the enclosure must be opened, disconnect controller power prior to removal of the cover. The input terminals D1 and D2 are powered from the dispenser which is on a different circuit and may be energized even with the control box power disconnected. Remember to remove power to dispenser circuits that energize the D1 and D2 terminals of TB1 whenever removing power to service the unit.

## **Basic Indicator Functions**

- Solid green controller circuit is energized
- Flashing green pump is running

# **Description of Fault Conditions**

The indicator on the side of the enclosure flashes the following alarms in red:

| # of Flashes | Condition                             |
|--------------|---------------------------------------|
| 1            | Uncalibrated Controller               |
| 2            | Over-current Condition – Pump Shutoff |
| 3            | Dry Run Detected – Pump Shutoff       |
| 4            | Low AC Current                        |
| 5            | Setup/Communication Error             |
| 6            | Low Line Voltage < 200Vac             |
| 7            | Bypass Mode                           |
| 8            | Extended Run Condition                |

### **Table-6. Indicator Fault Conditions**

To turn off the flashing alarm light on the side of the box, press the Reset/Cal button (see Figure 11) until you see a single green light flash of the Code Indicator.

# **A**WARNING Acknowledging the alarms and turning off the flashing red light will not correct the problem that is causing the alarm(s).

### **Uncalibrated Controller**

This fault indicates that the controller has not been run through an initial calibration to setup all critical points for pump protection. The device will operate the pump if a dispenser signal is detected but cannot correctly monitor pump until initialized. See Calibration Section. NOTE: The unit will not calibrate if the Motor Type has not been programmed.

### **Over-Current Condition**

This fault indicates that the device detected a high current in the pump's wiring which could be either a short in the wiring between the M1 and M2 terminals to ground or a locked rotor in the pump.

First check the capacitor - replace if required.

The following procedure will determine if wiring must be replaced or the pump must be removed and replaced.

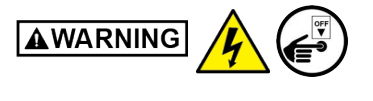

# WARNING! Before starting this troubleshooting procedure disconnect all electrical power to the controller including the dispenser inputs. Failure to do so may COULD CAUSE DAMAGE TO PROPERTY, ENVIRONMENT, RESULTING IN SERIOUS INJURY OR DEATH.

Using an ohmmeter measure the resistance between the M1 and M2 terminals to ground. Ground can be found at the screw on the enclosure base. Both measurements should be greater than 1Meg ohm. Any measurement less may indicate a short in wiring between the control box and the submersible pump. The location of the short can be determined by breaking the wiring connections in the junction box at the pump's packer/manifold and taking ohmmeter readings on both sides of the circuit.

Refer to the manual for the extractable pump on instructions for its wiring, servicing, or replacement. Reset the controller by pressing the reset button momentarily and verify operation once condition is resolved, all wiring reconnected, and after power is reapplied.

## Dry Run

This fault will shut off the pump since the level of the product has fallen below the suction end of the pump. The controller will automatically reset and start the pump when the next dispenser signal is received. Add fuel to the tank to restore operation.

Check the capacitor - replace if required.

### Low AC Current

This fault indicates that the submersible pump will not operate. One of the following conditions are present: wire disconnected resulting in open circuit, thermal switch in motor has opened due to overheating, or the control relay has failed and the contacts will not close.

### **Setup/Communication Error**

Five red flashes indicate that the controller has detected an improper dip switch setup or a missing connection on the RS-485 communication cable when set to manifolded operation. Verify that each controller has a unique unit number setting on the SW1 dip switch. Insure that all controllers have a communication cable connection unless in standalone mode.

### Low Line Voltage

This fault will not shut off the pump but will indicate if at any time the line falls below 200V which is the minimum specified operating voltage.

### **Bypass Mode**

If Bypass/Normal jumper is set to Bypass, this mode will be displayed. Use this only to verify operation between dispenser and pump since the controller cannot provide pump protection in this mode. Return the Bypass/Normal jumper to the Normal position to reset this alarm and have the controller monitor the pump.

### **Extended Run**

Use this indicator to signal any pump that has run for more than 6 hours continuously. This may also indicate a nozzle that has not been properly stowed after dispensing.

Contact Red Jacket Technical Support for additional troubleshooting information at 1-800-323-1799.

# Appendix A

# **TLS-450PLUS Diagnostic Monitoring of Red Jacket IQ Control Boxes**

# Equipment Requirements, Installation and Setup

# Introduction

This Appendix provides application, technical and installation guidelines for Veeder-Root certified technicians who will be installing and setting up the Red Jacket IQ Control Standard Diagnostic Feature with a TLS-450PLUS system.

# **Pre-Installation Consideration**

Verify site layout and feasibility to install RS-485 communications cables from IQ Control Boxes to TLS-450PLUS Communications bay.

### **Equipment Requirements**

- TLS-450PLUS System Software Upgrade (9W or Higher)- P/N 330020-744. Software upgrades can be downloaded from the Veeder Root Web Site Support page https://www.veeder.com/us/software-downloads.
- TLS-450PLUS I button Intelligent Pump Control Feature P/N 332972-028
- P/N 332869-001; Dual Port RS-485 Communications Module
- Red Jacket IQ Control for each STP installed.
- Red Jacket IQ Control Software Prom Version 3.5 or Higher, P/N 349805-001.
- RS-485 Cabling, shielded cable (Belden 3106A or equivalent SF/UTP cable) Length as needed between each RJ IQ Control Box and/or the TLS-450PLUS console customer supplied.
- RJ-45 Connectors as needed to connect comm cables to TLS-450PLUS RS-485 ports customer supplied.
- Verify site profile to ensure proper equipment is ordered for the application.

### **Installation Precautions**

# **NOTICE** It is recommended that the site is shut down during these procedures to ensure no interruptions during the IQ Control Box programming and calibration procedures.

Prior to performing System Software update, I-button upgrade, installation of Dual RS-485 communications Module in the TLS-450PLUS and the Firmware upgrades in the IQ Control Box(s), it is recommended that the RS-485 cabling between the TLS-450PLUS and the IQ Control Boxes has been installed to minimize shutdown time during the system update. (Do not terminate at this time).

## **Determining Number of RS-485 Ports Needed**

Table A-1 contains the allowable TLS-450PLUS Comm Modules and their permissible slots in the console's comm bay.

**NOTICE** If both RS-232 ports of the dual RS-232 port module (shipped with the console) are being used you will be limited in the number of RS-485 ports available (Max 3, 2 in Slot 2 and 1 in Slot 3). If only one RS-232 port is being used, you can switch the Dual RS-232 module for a single RS-232 module, move it to slot 3, leaving slots 1 and 2 open for two dual RS-485 port modules.

|                       | TLS-450PLUS Console |                  |           |           |           |           |           |           |                 |               |               |          |         |          |     |     |   |  |
|-----------------------|---------------------|------------------|-----------|-----------|-----------|-----------|-----------|-----------|-----------------|---------------|---------------|----------|---------|----------|-----|-----|---|--|
|                       | Slo                 | t 1 <sup>3</sup> | Slo       | ot 2      | Slo       | ot 3      | Slo       | ot 4      | Slot 5          |               | Slot 5        |          | Modules |          |     |     |   |  |
| COMM<br>Modules       | Port<br>1           | Port<br>2        | Port<br>1 | Port<br>2 | Port<br>1 | Port<br>2 | Port<br>1 | Port<br>2 | Por<br>t1       | Port<br>2     | Per<br>System | Туре     |         |          |     |     |   |  |
| RS-232                |                     | I                |           | I         |           | I         |           |           |                 |               | 3             |          |         |          |     |     |   |  |
| Dual RS-232           | I                   | I                | I         | I         |           |           |           |           |                 |               | 3             |          |         |          |     |     |   |  |
| RS-485                |                     | I                |           | I         |           | Ι         | orts)     | orts)     |                 | ts)           | 3             |          |         |          |     |     |   |  |
| Dual RS-485           | I                   | I                | I         | I         |           |           | э (З F    | 2 Po      |                 | 3             | Hardware      |          |         |          |     |     |   |  |
| RS-232/RS-485         | I                   | I                | I         | I         |           |           | odule     | 'ixed)    | lule (<br>ïxed) | Tixed)        | 3             |          |         |          |     |     |   |  |
| Internal Modem        |                     | I                |           | I         |           | I         | let M     | E)        | Moc<br>F)       |               | 3             |          |         |          |     |     |   |  |
| CDIM                  | I                   |                  | I         |           |           |           | therr     | Ethern    |                 | Ethern<br>USB |               | therr    | ther    | Etheri   | NSE | USE | 2 |  |
| EDIM <sup>1</sup>     | I                   | Ι                | Ι         | Ι         |           | Ι         |           |           |                 |               |               |          | 3       | Software |     |     |   |  |
| IFSF LON <sup>2</sup> |                     | Ι                |           | I         |           | Ι         |           |           |                 |               | 1             | Hardware |         |          |     |     |   |  |

| Table A-1 | TI S-450PI US | Comm    | Module | Com   | natibility |
|-----------|---------------|---------|--------|-------|------------|
|           | 150 4001 500  | 0011111 | module | 00111 | pationity  |

<sup>1</sup>EDIM can be programmed in any position with an RS-232 port - up to 3 per system

<sup>2</sup>Can be combined with EDIM

<sup>3</sup>Console ships standard with dual RS-232 or dual RS-232/RS-485 in Slot 1

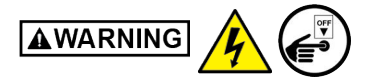

# Turn off, tag and lockout the breaker that supplies power to the IQ Control Box.

- 1. Go to each IQ Control Box and determine/record its mode/role setting (Figure A-6) or refer to site documentation to identify IQ Control Boxes that are set to standalone and/or manifolded mode and their assigned STP/tank.
- 2. If in Standalone mode, up to four independent IQ Control Boxes may be daisy chained to a single RS-485 port.
- 3. If in one of the manifolded modes, IQ Control Boxes must only be connected to IQ Control Boxes on the same manifold (one RS-485 port per manifold).
- 4. Manifolded and direct mode IQ Control Boxes may be combined on the same TLS-450PLUS and may share a single RS-485 Comm Module as long as they are connected to different RS-485 ports.
- 5. After determining the number of RS-485 ports needed for the site, it is recommended to install the site RS-485 cables.

# Installing RS-485 Wiring Between IQ Control Boxes & TLS-450PLUS

6. Prepare a satisfactory length of CAT5 or better 3-wire cable having a RJ-45 connector on one end (connects to TLS-450PLUS and no connector on the end that connects to the IQ Control Box (see Figure A-1).

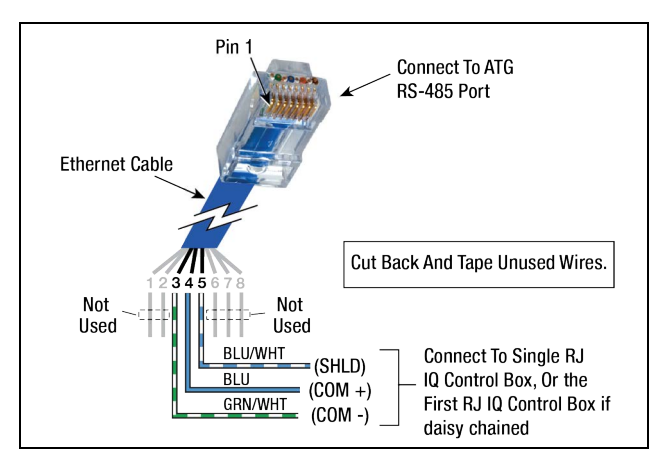

Figure A-1. RS-485 Serial Cable Pin-Outs

 Run completed RS-485 cables from the TLS-450PLUS to the first IQ Control Box in a daisy chain (see Figure A-2) and between IQ Control Boxes, but do not connect the comm cables to the IQ Control Boxes or to the TLS-450PLUS at this time.

### **NOTICE** Label each Comm wire with its polarity and the source IQ Control Box.

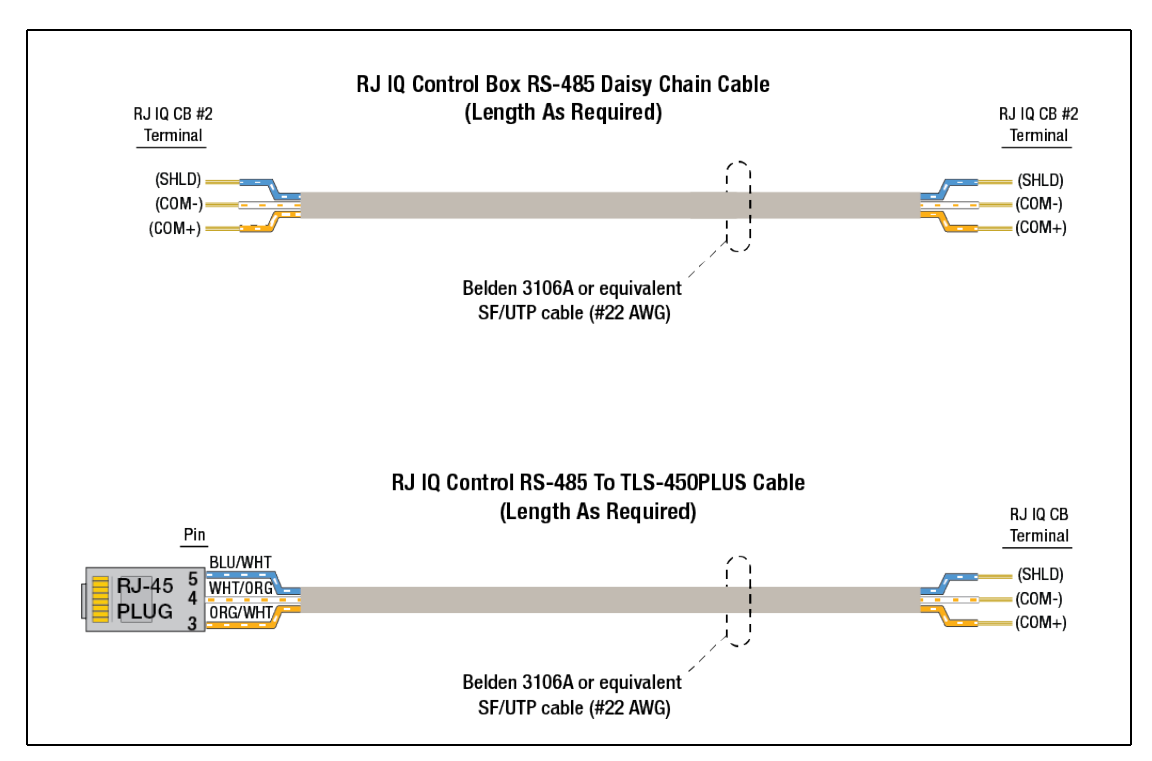

Figure A-2. Example IQ Control Box Comm Wiring Example (Belden 3106A Cable Shown)

# Upgrading IQ Control Box Software - Repeat For Each IQ Control Box

## Replacing the Software PROM

Before removing electronic components from their anti-static bags read the following static electricity precautions.

- Before handling any components, discharge your body's static electric charge by touching the ground lug on the enclosure.
- Do not remove parts from their anti-static bags until you are ready to install them.
- Do not lay parts on the anti-static bags! Only the insides are anti-static.
- When handling parts, hold them by their edges and their metal mounting brackets.
- Avoid touching components or edge connectors that plug into slots.
- Never slide parts over any surface.

# AWARNING Turn off, tag and lockout the breaker that supplies power to the IQ Control Box.

- 1. Open the IQ Control Box cover.
- 2. Attach an anti-static wrist strap onto your wrist and the other end around the ground lug on the enclosure.
- 3. Locate the Software PROM U1 (see Figure A-3).

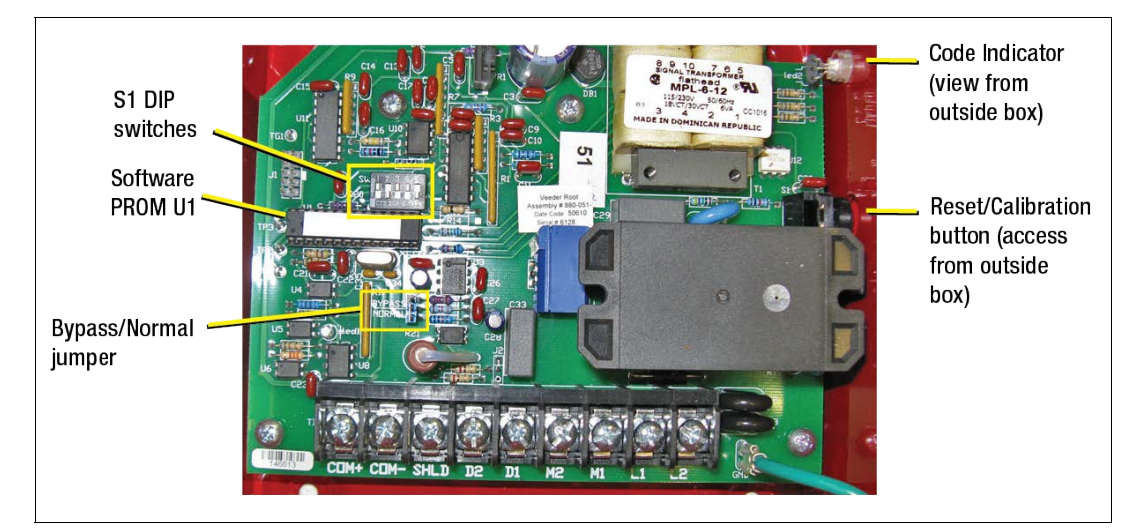

Figure A-3. Locating Software Upgrade Components Inside Typical IQ Control Box

- 4. Position the small hooks in the ends of the chip removal tool under the ends of U1 as shown in Figure A-4. Rock the tool lengthwise as you pull on the chip to lift it out of socket.
- 5. Orient the new upgrade chip with the end having a semicircle indent pointing toward TP3 as shown in Figure A-4. Carefully align the chip pins over the holes in socket and gently push the chip into the socket. Firmly seat the chip in the socket. Remove and discard the anti-static wrist strap.

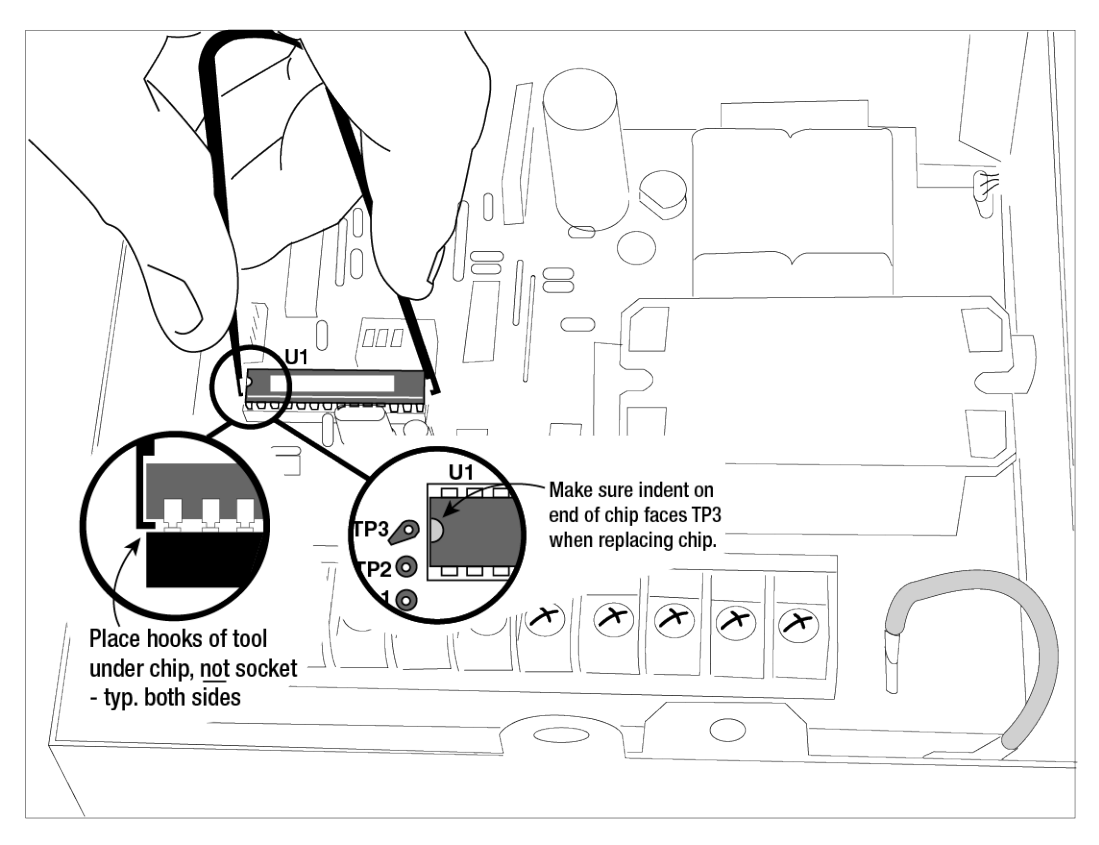

Figure A-4. Removing Software PROM U1 From IQ Control Box

## **Programming the Motor Type**

Box.

Turn off, tag and lockout the breaker that supplies power to the IQ Control Box.

1. Place the Bypass/Normal Jumper in the Bypass position (see Figure A-5).

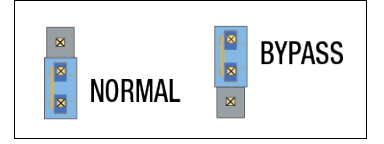

Figure A-5. Bypass/Normal Jumper Positions

2. Set the five SW1 DIP switches to the positions indicated in Table A-2 for the connected STP Motor Type.

| Number of |     | SW1 DIF | P Switch F | Position |     |              |            |
|-----------|-----|---------|------------|----------|-----|--------------|------------|
| Flashes   | 1   | 2       | 3          | 4        | 5   | Manutacturer | Motor Type |
| 1         | 0FF | OFF     | OFF        | OFF      | 0FF |              | 1/3 60 Hz  |
| 2         | 0FF | 0FF     | 0FF        | OFF      | ON  |              | 3/4 60 Hz  |
| 3         | 0FF | OFF     | 0FF        | ON       | 0FF |              | 1.5 60 Hz  |
| 4         | 0FF | OFF     | OFF        | ON       | ON  |              | 2.0 60 Hz  |
| 5         | 0FF | OFF     | ON         | OFF      | 0FF | FARADYNE     | ХЗ         |
| 6         | 0FF | OFF     | ON         | OFF      | ON  |              | 3/4 50 Hz  |
| 7         | 0FF | OFF     | ON         | ON       | 0FF |              | 1.5 50 Hz  |
| 8         | OFF | OFF     | ON         | ON       | ON  |              | 2.0 50 Hz  |
| 9         | 0FF | ON      | 0FF        | 0FF      | 0FF |              | X4         |

Table A-2. Motor Type Programming - Bypass/Normal Jumper In Bypass Position

| Number of              |    | SW1 DIP | Switch F  | Position |         |              |            |  |
|------------------------|----|---------|-----------|----------|---------|--------------|------------|--|
| Green LED<br>Flashes   | 1  | 2       | 3         | 4        | 5       | Manutacturer | Motor Type |  |
| 10                     | ON | 0FF     | 0FF       | OFF      | 0FF     |              | 1/3 60 Hz  |  |
| 11                     | ON | 0FF     | 0FF       | OFF      | ON      |              | 3/4 60 Hz  |  |
| 12                     | ON | OFF     | OFF       | ON       | 0FF     |              | 1.5 60 Hz  |  |
| 13                     | ON | OFF     | OFF       | ON       | ON      |              | 2.0 60 Hz  |  |
| 14                     | ON | 0FF     | ON        | OFF      | 0FF     | FRANKLIN     | Х3         |  |
| 15                     | ON | OFF     | ON        | OFF      | ON      |              | 3/4 50 Hz  |  |
| 16                     | ON | OFF     | ON        | ON       | 0FF     |              | 1.5 50 Hz  |  |
| 17                     | ON | OFF     | ON        | ON       | ON      |              | 2.0 50 Hz  |  |
| 18                     | ON | ON      | OFF       | OFF      | OFF     |              | X4         |  |
| ON but not<br>flashing |    | ANY     | OTHER SET | TING     | UNKNOWN | UNKNOWN      |            |  |

Table A-2. Motor Type Programming - Bypass/Normal Jumper In Bypass Position

- 3. Close and secure the IQ Control Box cover.
- 4. Reapply power to the IQ Control Box. (Hook signal must be Off).
- 5. To verify the motor type, locate the Code LED and the Reset/Calibration button (see Figure A-3). Depress and hold the Reset/Calibration button, after approximately 20 seconds the Green LED begins flashing the motor type code. The number of Green flashes (from 1 to 18) indicates the programmed motor type.

# **NOTICE** If the green light is on but not flashing, the motor type was incorrectly entered and the motor type must be reprogrammed.

- 6. Release the Reset/Cal button after verifying the programmed Motor Type is correct.
- 7. Disconnect power from the IQ Control Box and open the cover.
- 8. Place the Bypass/Normal Jumper in the Normal Position (see Figure A-5).

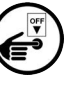

| Pump                                     | Switch | Mode                      | Sw  | itch | Role   | Sw  | itch |  |  |
|------------------------------------------|--------|---------------------------|-----|------|--------|-----|------|--|--|
| Туре                                     | 1      | Select                    | 2   | 3    | Select | 4   | 5    |  |  |
| Standard                                 | On     | Standalone                | On  | On   | Unit 1 | On  | On   |  |  |
| X Series                                 | Off    | Manifolded<br>PLLD        | On  | Off  | Unit 2 | On  | Off  |  |  |
|                                          |        | Manifolded<br>Alternating | Off | On   | Unit 3 | Off | On   |  |  |
|                                          |        | Manifolded<br>Direct      | Off | Off  | Unit 4 | Off | Off  |  |  |
| SW1<br>On A<br>Off J<br>Pump Type - Kole |        |                           |     |      |        |     |      |  |  |

9. Reset the SW1 DIP switches to the appropriate positions for the STP connected to the IQ Control Box as shown in Figure A-6.

Figure A-6. SW1 DIP Settings - Bypass/Normal Jumper In Normal Position

- 10. Close the cover to the IQ Control Box.
- 11. The IQ Control Box is now ready for calibration.

## Calibrating the IQ Control Box

The unit must be calibrated every time the Motor Type programming is performed even if the motor type does not change. NOTE: The unit will not calibrate if a motor type has not been programmed.

- 1. Apply power to the IQ Control Box. (Hook signal must be Off and no product flowing from the pump). At this time the indicator on the side of the enclosure should illuminate green acknowledging circuits are energized. A single red flash from the indicator signals that the controller has not been calibrated.
- 2. Depress the Reset/Cal button for 10 seconds until the red light flashes, let go of the button and the IQ box will start up the pump for 3 or 4 seconds.
- 3. This completes the IQ Control Box calibration.

# TLS-450PLUS Software Upgrade Procedure

- 1. Insert the Software Maintenance thumb drive into one of the two USB ports (console Comm bay, slot 5).
- 2. Navigate to the Menu>Software Maintenance>Download screen.
- 3. Touch the Download Source down arrow and select the thumb drive. Notice the Version field displays new software version.
- 4. Touch the **Download** button to begin the software download.

- 5. After successful completion of the download (approximately 30 minutes), the 'Download Completed' message appears.
- 6. Navigate to the Menu>Software Maintenance>Activate/Revert screen. Notice the Current version and Available (downloaded) version are displayed.

 $(\underline{I})$ 

- 7. Touch the box beside the message 'Click to acknowledge the system will be stopped.'
- 8. Touch the **Activate** button to overwrite the Current of software with the Available (just downloaded) version of software.

IMPORTANT! During feature activation, which only takes a few minutes, there must be no dispensing.

9. The Confirmation Needed dialog box displays. Touch the ✓ button to confirm and activate the new software, or touch the X button to cancel the activation.

# TLS-450PLUS RJ IQ Monitoring Feature Installation Procedure

(!)

IMPORTANT! During feature activation, which only takes a few minutes, there must be no dispensing.

- 1. Insert the USB Adapter and upgrade I-button from the upgrade kit. Remove the plastic end cap from the USB Adapter.
- 2. Plug the USB Adapter into one of the two USB ports in the console Comm bay (slot 5).
- 3. Navigate to the Menu>Software Maintenance>Upgrade Features screen.
- 4. The screen displays the feature which are available to be activated, e.g., **Intelligent Pump Control**. Select the box beside the desired feature.
- 5. Touch the **Install Feature** button to start the installation process.
- 6. The current status of the feature install displays:

- Activation in Progress

- 7. When you have completed the upgrade features procedure remove the upgrade thumb drive.
- 8. From the Home Screen, touch the following **Menu > Overview > About** and verify that the features in the upgrade were installed.
- 9. With the new software version and feature installed perform a system backup onto the site's V-R Backup thumb drive.

# Verifying RS-485 Single or Dual Comm Module Jumper Positions

Prior to installing single or dual RS-485 modules, verify their jumper positions as shown in Figure A-7 and Figure A-8 respectively.

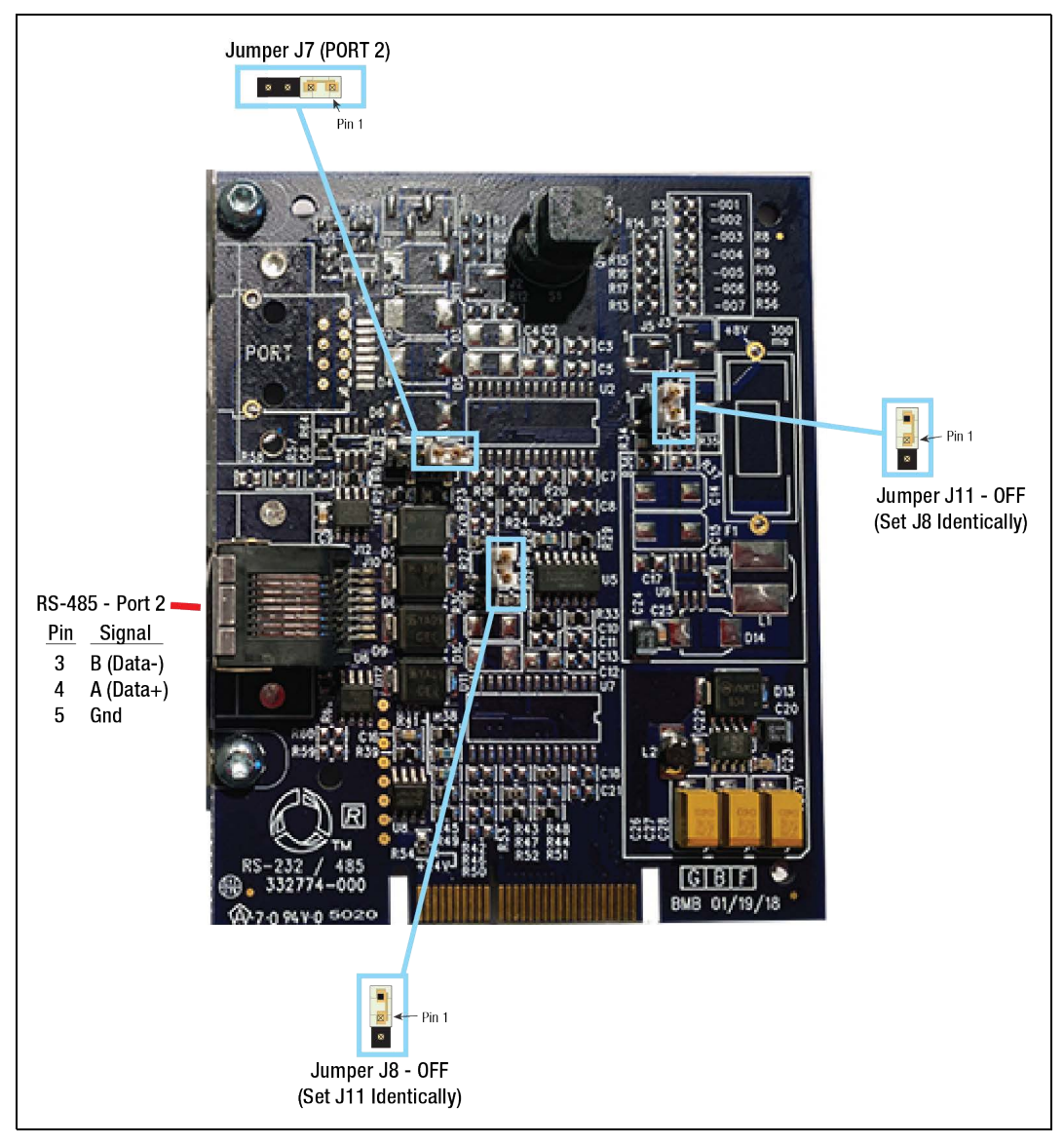

Figure A-7. Single RS-485 Port Module Jumper Positions

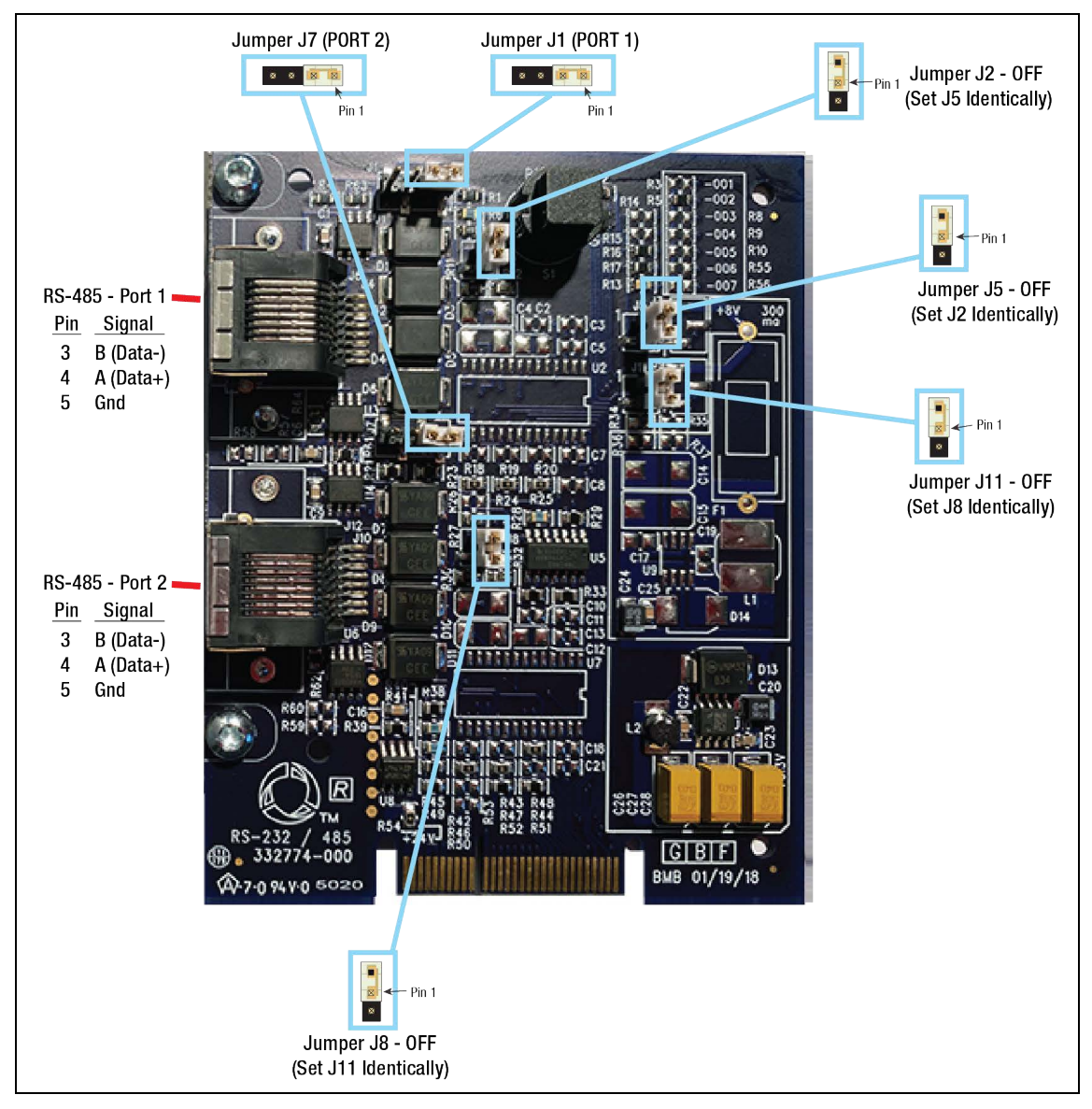

Figure A-8. Dual RS-485 Ports Module Jumper Positions

## **Installing RS-485 Comm Module**

# 

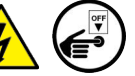

Disconnect, tag and lockout power to the TLS-450PLUS console before starting this procedure.

- 1. Remove both left and right door screws (with a T-15 Torx driver) and swing open both doors to the left.
- 2. On the communications bay, use a T-15 Torx driver to loosen the module clamp securing screw and remove the clamp (see Figure A-9).

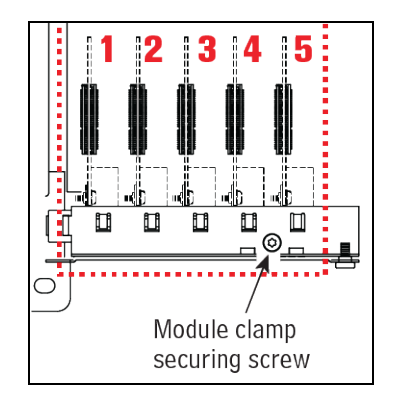

Figure A-9. Comm Module Clamp Securing Screw

- 3. The Comm Bay is divided into 5 communication slots numbered from 1 to 5 going left to right. Only slots 1-3 are available for user-selectable Comm modules (ref. Table A-1). The Comm modules in Slots 4 and 5 are fixed and cannot be moved.
- 4. Using a T-15 Torx driver, remove the module clamp securing screw (and clamp and set them aside.
- 5. Remove the blank cover from underneath the desired empty comm slot(s) by punching it into the console or by using pliers to remove it from the inside of the console. Be careful not to damage any internal components in the process of removing the blank cover.
- 6. Place the new RS-485 Comm module(s) in the slot(s). Align the edge connector on the back of the board with the center of the vertical connector on the Comm Backplane board, then push the module board firmly in as far as it can go. The sheet metal bracket of the module slides into the comm bay slot and the front edge of the bracket goes into the keyed slot in the front of the Comm Bay (see Figure A-10).

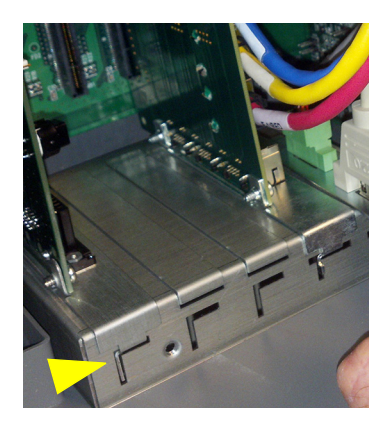

Figure A-10. Comm Module Bracket Keyed Slot

- 7. After the comm module(s) is installed, replace the comm module clamp and the screw that secures it.
- 8. Connect the IQ Control Box comm cable RJ-45 connectors to the ports of the modules installed. Record the slot/configurable port for each cable which will be needed in the communication setup procedure.
- 9. Close the console's front doors, reversing the procedure in Step 1.

10.Do not apply power to the TLS-450PLUS at this time.

## **Connecting RS-485 Wiring To The IQ Control Boxes**

### **AWARNING**

Turn off, tag and lockout the breaker that supplies power to each of the IQ Control Boxes.

1. Open each IQ Control Box cover and attach the RS-485 comm cable wires as shown in Figure A-11.

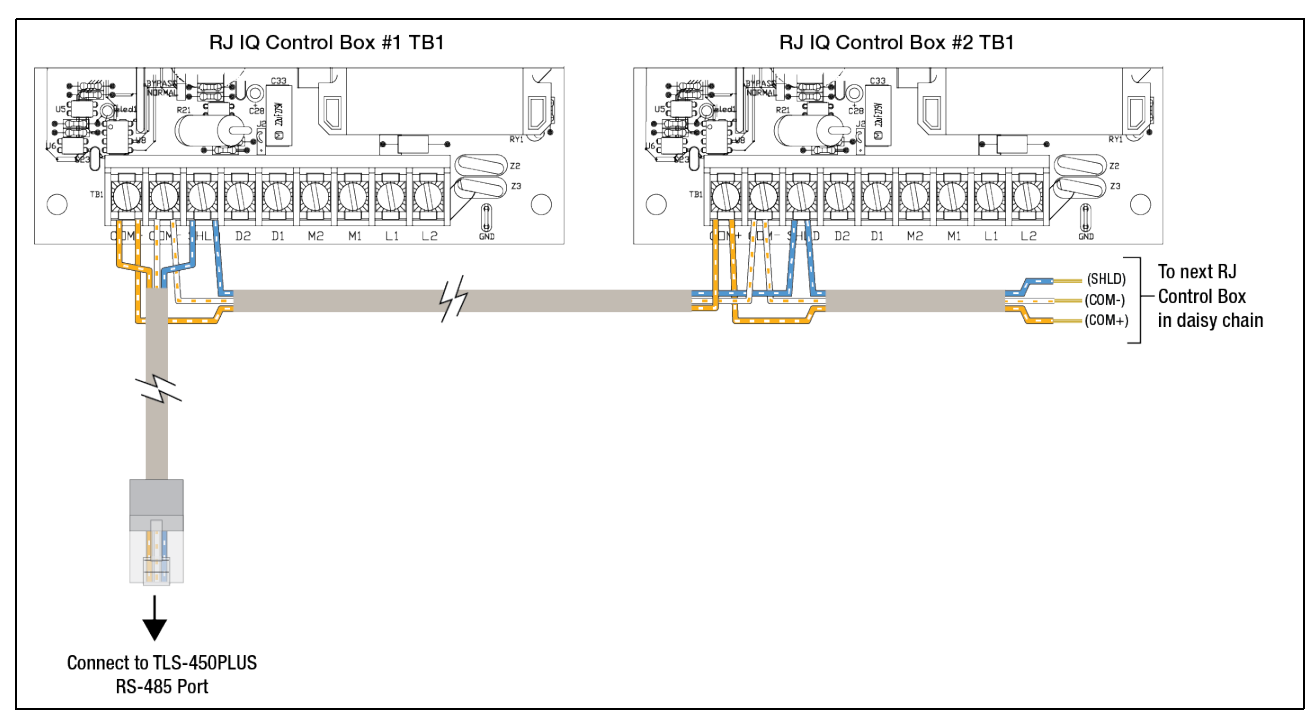

Figure A-11. Attaching Comm Cables To RJ IQ Control Boxes (Belden 3106A Cable Shown)

# TLS-450PLUS Setup For IQ Control Box Monitoring

Restore all power to the IQ Control Boxes and the TLS-450PLUS.

### **Serial Port Setup**

1. At the TLS-450PLUS display touch Menu>Setup>Communication>Serial Port (see Figure A-12).

| 000       | System Status       |                   | 0 Warning(s)<br>0 Alarm(s) 03 | 3/15/2021 02:52 PM |
|-----------|---------------------|-------------------|-------------------------------|--------------------|
|           | Setup Communication | Serial Port       |                               | < Share 🔾          |
| Home      | Configured          | Enabled Olisabled |                               |                    |
| Favorites | Label               |                   |                               |                    |
|           | Usage               | RJ IQ COMMS       | •                             |                    |
| Menu      | Baud Rate           | 4800              | •                             |                    |
| Actions   | Data Bits           | 8                 | •                             |                    |
| 6         | Parity              | NO PARITY         | •                             |                    |
| Serial    | Stop Bits           | 1                 | •                             | -                  |

Figure A-12. RJ IQ Comms Setup Screen

- 2. Select the serial port setup sequence for each standalone/loop of sites RJ Control Boxes.
- 3. In the 'Usage' field, choose 'RJ IQ Comms'.
- 4. Enter a label for this port, e.g., Unleaded tanks 1 4.
- 5. Grayed out fields are not changeable.
- 6. Select the Enabled radio button.
- 7. Continue to the next RS-485 port if necessary.

### **Pump Controller Setup**

1. At the TLS-450PLUS display touch **Menu>Setup>Pumps and Lines>Pump Controller** and select Pump Cntlr #1 (see Figure A-13).

|               | System Status         | 0 Warnii<br>0 Alarmi | ng(s)<br>s) 03/15/2021 02:46 PM |
|---------------|-----------------------|----------------------|---------------------------------|
|               | Setup Pumps and Lines | Pump Controller 🗢    | < Share 🖸                       |
| Home          | Configure             | • Enabled Obisabled  |                                 |
| Favorites     | Label                 | [IQ1                 |                                 |
| Menu          | Address               | C4.1 - RJ IQ Box     |                                 |
| Actions       |                       |                      | ×                               |
| 1             |                       |                      |                                 |
| Pump<br>Cntir |                       |                      |                                 |

Figure A-13. RJ Control Box Setup Screen - Unit 1 Example

- 2. Touch the Enable button and enter a label for this RJ box to identify which STP it controls (e.g., RJ 1 reg unld tnk 1-4).
- 3. Select address from drop down menu.
- 4. Select the remaining Pump Controllers to label and enter addresses for each.

### **DB Backup**

- 1. After setting up the RJ Control Feature insert the V-R Backup thumb drive into one of the two USB ports on the USB ports in the console Comm bay (slot 5).
- 2. From the Home Screen touch **Menu > Software Upgrade > DB Backup** to view the Database Backup Screen. Touch the down arrow in the **Backup Destination** field to select the thumb drive.
- 3. Follow the on-screen instructions to backup the TLS-450PLUS console data A perform a DB backup.

# **Diagnostics**

### **STP Status**

You can view the status of each STP by navigating to **Diagnostics > Pump Controller > Communications** (see Figure A-14).

| 000       | System  | Status      |           |         |              | 0 Warning(s)<br>0 Alarm(s) | 04/22/202 | 1 03:43 PM |
|-----------|---------|-------------|-----------|---------|--------------|----------------------------|-----------|------------|
|           | Diagnos | tics Pump C | ontroller | Comm    | unications 🗢 | $\rangle$                  |           | 🕻 Share 🔘  |
| Home      | Address | Туре        | Gauge N   | Mapping | Pump Status  | PC Status                  | Voltage   | Current    |
|           | C4.1    | RJ IQ Box   | Pc 1:     | IQ1     | Idle         | ОК                         | 212.65    | 4.49       |
| *         | C4.2    | RJ IQ Box   | Pc 2:     | IQ2     | Idle         | ОК                         | 219.97    | 4.86       |
| Favorites | C4.3    | RJ IQ Box   | Pc 3:     | 1Q3     | Idle         | ОК                         | 220.46    | 4.00       |
| 0         | C4.4    | RJ IQ Box   | Pc 4:     | 1Q4     | Idle         | ОК                         | 213.87    | 4.49       |
| Y         |         |             |           |         |              |                            |           |            |
| Menu      |         |             |           |         |              |                            |           |            |
|           |         |             |           |         |              |                            |           |            |
| Actions   |         |             |           |         |              |                            |           |            |
|           |         |             |           |         |              |                            |           |            |
|           |         |             |           |         |              |                            |           |            |
|           |         |             |           |         |              |                            |           |            |

Figure A-14. IQ Control Box Communications Status Screen

The normal operating voltage range for Red Jacket pumps is 200 to 250 Vac.

### Alarms

Table A-3 lists the IQ Control Box Diagnostic alarms. Reference "Description of Fault Conditions" on page 16.

To turn off the flashing alarm light on the side of the box, press the Reset/Cal button (see Figure A-3) until you see a single green light flash of the Code Indicator.

# **A**WARNING Acknowledging the alarms and turning off the flashing red light will not correct the problem that is causing the alarm(s).

| TLS Alarm        | Pump Controller<br>Comm Screen<br>PC Status | IQ Control Box<br>Red LED Indicator      | Cause <sup>1</sup>                                             |
|------------------|---------------------------------------------|------------------------------------------|----------------------------------------------------------------|
| UNCALIBRATED     | Uncalibrated                                | DEVICE IS UNCALIBRATED (1 Flash)         | Uncalibrated IQ Control Box                                    |
| OVERLOAD         | Overload                                    | OVERCURRENT FAULT (2 Flashes)            | Over-Current Condition, e.g., Locked Rotor<br>– Pump Shutoff   |
| DRY RUN          | Dry Run                                     | DRY RUN FAULT (3 Flashes)                | Dry Run Detected – Pump Shutoff                                |
| UNDERLOAD        | Underload                                   | LOW AC CURRENT (4 Flashes)               | Low AC Current                                                 |
| NETWORK<br>ERROR | Network Error                               | SETUP/COMMUNICATION ERROR<br>(5 Flashes) | Setup/Communication Error                                      |
| UNDER VOLTAGE    | Under Voltage                               | LOW LINE VOLTAGE (6 Flashes)             | Low Line Voltage < 200Vac                                      |
| BYPASSED         | Bypassed                                    | BYPASS MODE (7 Flashes)                  | IQ Control Box Bypass/Normal jumper left<br>in Bypass position |
| EXTENDED RUN     | Extended Run                                | EXTENDED RUN (8 Flashes)                 | Extended Run Condition                                         |

| Table A-0. IQ CONTO DON DIAGNOSTIC ATATING |
|--------------------------------------------|
|--------------------------------------------|

<sup>1</sup>See "Description of Fault Conditions" on page 16.

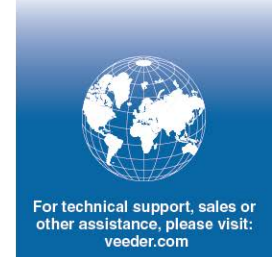

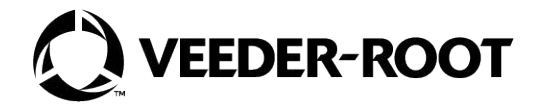